# Gebruikershandleiding PEDAK-123-2C

Multi-functie ingang: gelijkspanning, gelijkstroom, Pt100, Pt1000, thermokoppel, puls signalen voor frequentie en rotatiesnelheid of teller

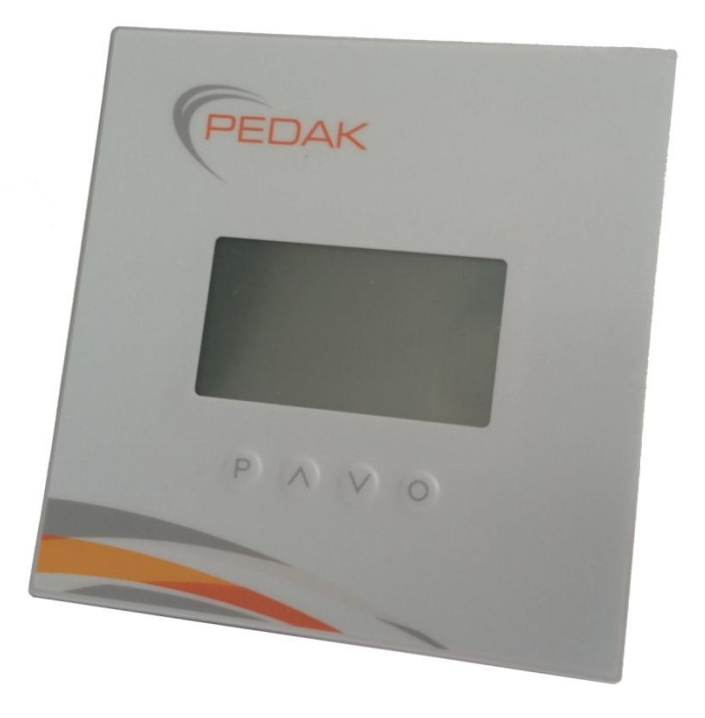

# Technische functies:

- LCD-display met 128x64 pixels en volledig grafische functies
- meetwaarde aanduiding van -1999...9999 digits
- multi-colour achtergrondverlichting (7 kleuren beschikbaar)
- weergave van instelwaarde en signaalwaarde
- 3-digit instelbare dimensie karakters (bijv. °C, %RV, rpm, ...)
- parameter instellingen: handmatig via het display (met help tekst) of via interface RS485 met ModBus protocol
- min/max-geheugen, Tara-functie, 9-punts-linearisatie
- kleur verandering bij overschrijding/onderschrijding van de drempelwaarde
- zoemer voor akoestische alarmering met bevestigingsfunctie
- twee PhohotMos "normally open" contacten
- RS485 interface (ModBus protocol) niet galvanisch gescheiden
- digitale ingang maximaal 30 VDC galvanisch gescheiden
- programmeerbeveiliging via toegangscode
- plug-in aansluitblokken

# Inhoud

| 1. | Korte omschrijving 3                                                           |
|----|--------------------------------------------------------------------------------|
| 2. | Montage 3                                                                      |
| 3. | Elektrische aansluiting en aansluitvoorbeelden 4                               |
|    | 3.1. Connector pin toewijzing 4                                                |
|    | 3.2. Aansluitvoorbeelden 4                                                     |
|    | 3.2.1. Stroom / Spanning 4                                                     |
|    | 3.2.2. Pt100 / Pt1000 / Thermokoppel 6                                         |
|    | 3.2.3. Frequentie / Rotatie-snelheid 6                                         |
|    | 3.2.4. Optellen / aftellen                                                     |
|    | 3.3. Interface                                                                 |
| 4. | Beschrijving van de functies en bediening 9                                    |
|    | 4.1. Bediening en display elementen 9                                          |
|    | 4.2. Instellen van display parameters, nummerieke waarden en tekst 10          |
| 5. | Inschakelen van het display 10                                                 |
|    | 5.1. Inschakelen 10                                                            |
| 6. | Instellingen 11                                                                |
|    | 6.1. Selectie van het ingangssignaal, ingang type 11                           |
|    | 6.1.1. Spanning/Stroom, Volt/Ampere 12                                         |
|    | Instellen van de eindwaarde, End value, Start value, Analog end, Analog start  |
|    | Instellen van de decimaal punt, Decimal dot                                    |
|    | Fysieke dimensie (max. 3-digits), <b>User dim.</b>                             |
|    | Nul-waarde van het ingangssignaal, Value offset                                |
|    | Overschrijding/Onderschrijding gedrag, Overrange                               |
|    | Invoer van linearisatie-punten van het meetsignaal, Set point num.             |
|    | 6.1.2. Temperatuur, Pt100, Pt1000, Thermokoppel, Thermo 13                     |
|    | Temperatuur weergave in °C/°F, Scale unit                                      |
|    | Impedantie afstemming, Adjustment                                              |
|    | 6.1.3. Puls meting 15                                                          |
|    | 6.1.3.1. Frequentie meting, Frequency15                                        |
|    | Triggerpuls signaal, <b>Input signal</b>                                       |
|    | Frequentiebereik, <b>Input range</b>                                           |
|    | Filter, <b>Filter</b>                                                          |
|    | Instelling van de eindwaarde/initiële waarde, End/Start value, Freq. end/start |
|    | Instelling van de decimaalpunt, Decimal dot                                    |
|    | Fysieke dimensie (max. 3-digits), User dim.                                    |
|    | Nul-waarde van het ingangssignaal, Value offset                                |
|    | Invoer van linearisatie-punten van het meetsignaal, Setpoint num.              |
|    | 6.1.3.2. Rotatie-snelheid, Rotary17                                            |
|    | Triggerpuls signaal, <b>Input signal</b>                                       |
|    | Filter, <b>Filter</b>                                                          |
|    | Pulsen per omwenteling, <b>Pulse/Turn</b>                                      |
|    | Tijdbasis, <b>Time base</b>                                                    |
|    | Instelling van de decimaalpunt, Decimal dot                                    |
|    | Fysieke dimensie (max. 3-digits), <b>User dim.</b>                             |

| Contents |  |
|----------|--|
|----------|--|

|     | 6.1.3.3. Optellen / Aftellen, Count up, Count down                               | 18 |
|-----|----------------------------------------------------------------------------------|----|
|     | Triggerpuls signaal, <b>Input signal</b>                                         |    |
|     | Teller basis / Ingangssignaal, <b>Count base</b>                                 |    |
|     | Flank, <b>Active edge</b>                                                        |    |
|     | Prescaler, <b>Prescaler</b>                                                      |    |
|     | Filter, <b>Filter</b>                                                            |    |
|     | Eindwaarde en nummerieke puls waarde, End value, End count                       |    |
|     | Instellen van de decimaalpunt, Decimal dot                                       |    |
|     | Fysieke dimensie (max. 3-digits), <b>User dim.</b>                               |    |
|     | 6.2. Alarm parameter                                                             | 19 |
|     | Drempelwaarde gedrag, A1 function, A2 function                                   |    |
|     | Bericht bij drempelwaarde fout, A1 fault, A2 fault                               |    |
|     | Schakelgedrag van de uitgangen, A1 behaviour, A2 behaviour                       |    |
|     | Instellen van de schakeldrempel, A1 limit, A2 limit                              |    |
|     | Instellen van de hysterese, A1 hyster., A2 hyster.                               |    |
|     | Bovendrempel, A1 upper lim., A2 upper lim.                                       |    |
|     | Onderdrempel, A1 lower lim., A2 lower lim.                                       |    |
|     | Afval-vertraging, A1 off delay, A2 off delay                                     |    |
|     | Opkom-vertraging, A1 on delay, A2 on delay                                       |    |
|     | Kleurverandering bij drempelcondities, A1 colour, A2 colour                      |    |
|     | Alarm bevestiging, A1 acknowl., A2 acknowl.                                      |    |
|     | Zoemer activatie functie, A1 buzzer, A2 buzzer                                   |    |
|     | 6.2.1. Zoemer functie en handmatige teller reset                                 | 22 |
|     | 6.3. Algemene instellingen                                                       | 23 |
|     | Instellen van de meettijd, Measur. time                                          |    |
|     | Instellen van de waarde van het lopende gemiddelde, Moving aver.                 |    |
|     | Representatie van de initiële/eindwaarde in het display, Min value, Max. value   |    |
|     | Toewijzing van de functies van de navigatie toetsen, Dir. keys                   |    |
|     | Standaard achtergrondkleur, Stand. color                                         |    |
|     | 6.4. Beveiligingsinstelling voor parameter instelling                            | 24 |
|     | Toekennen van een individuele numerieke code voor parameter vrijgave, Admin code |    |
|     | Toekennen van een gebruikerscode voor vergrendeling van de parameters, User code |    |
|     | Activatie/De-activatie van de programma vergrendeling, <b>run</b>                |    |
| 7.  | Programmering via interface                                                      | 25 |
| 8.  | Reset naar fabrieksinstelling                                                    | 34 |
|     | Terugzetten van de parameters naar de standaard fabrieksinstellingen             |    |
| 9.  | Technische info                                                                  | 35 |
| 10. | Veiligheidsaanbevelingen                                                         | 37 |
| 11. | Foutoplossingen                                                                  | 38 |

# 1. Korte Omschrijving

De paneelmeter **PEDAK-123-2C** is een LCD-display met grafische mogelijkheden voor het meten van diverse ingangssignalen zoals stroom/spanning, temperatuur en frequentie. Configuratie vindt plaats via 4 knoppen aan de voorzijde of via de RS485 interface. Een geïntegreerde programma-vergrendeling voorkomt ongewenste veranderingen van parameters en kan worden ontgrendeld via een individuele code.

Door het toepassen van 2 geïntegreerde semiconductor schakelpunten kunnen drempelwaarden worden gemonitord en gerapporteerd naar een superieur master-display. Het extra zoemersignaal onderstreept foutmeldingen akoestisch, een kleurverandering van de achtergrond visueel.

De elektrische aansluitingen gebeuren aan de achterzijde via afneembare aansluitblokken.

Selecteerbare functies zoals bijv. de query van de min/max-waarde, tara-functie, een directe drempelwaarde aanpassing in bedrijfsmodus en extra meetpunt ondersteuning voor linearisatie van de meetingang en een digitale ingang met ingestelde acties (bijv. tara) voldoen aan de eisen in de meet- en regeltechniek.

# 2. Montage

Lees vóór installatie de Veiligheidsinstructies op pag. 34 en bewaar deze handleiding voor toekomstig gebruik.

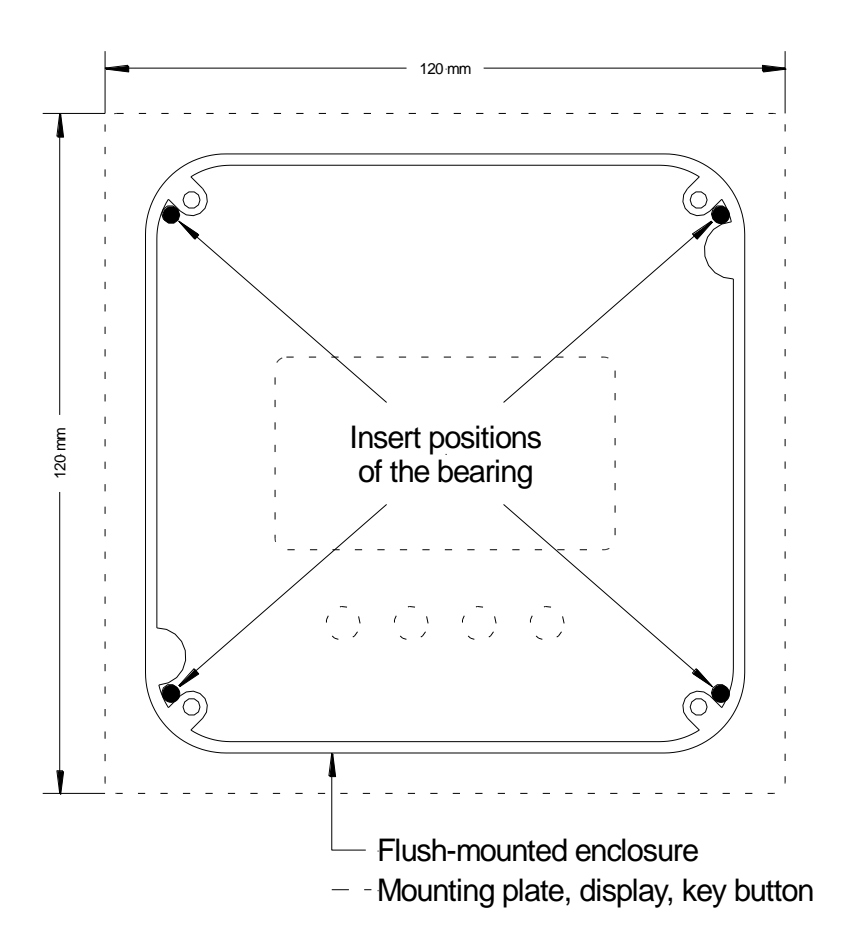

- 1. Plaats de inbouwdoos in de paneeluitsnede en borg deze via de klemschroeven.
- 2. Plaats het ibouwpaneel met het LCD-display in de hiervoor bestemde uitsparingen in de inbouwdoos. Duw deze op zijn plaats via de 4 pinnen en kit het paneel eventueel af.

# LET OP! Let gedurende de montage van de inbouwdoos op de positie van de uitsparingen (rechtsboven / linksonder)!

# 3. Elektrische aansluiting

# 3.1. Aansluitblok pin bezetting

Type PEDAK-123-2C

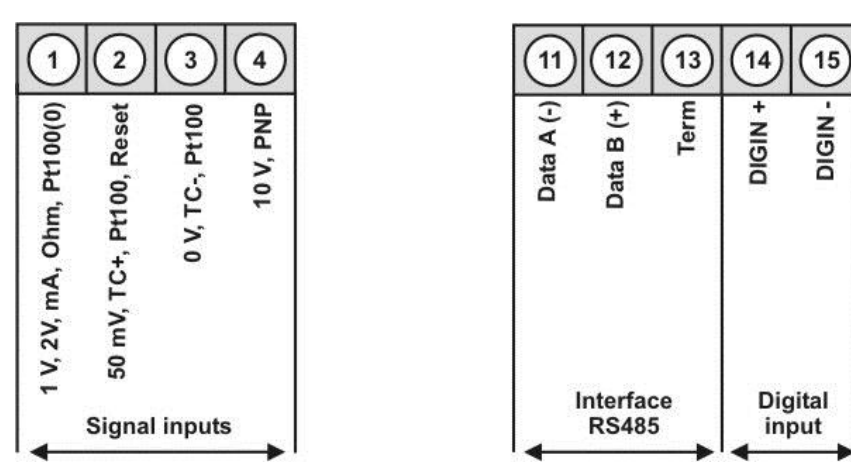

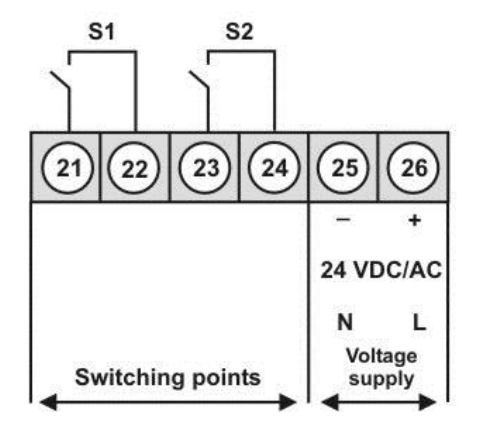

# 3.2. Aansluit voorbeelden

Onderstaand een aantal aansluit voorbeelden voor praktische applicaties:

# 3.2.1. Stroom / Spanning

## 2-draads sensor 4-20 mA

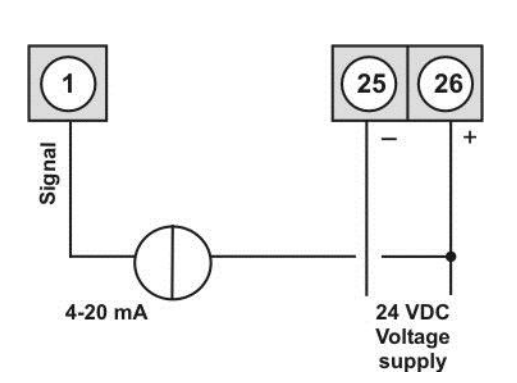

2-draads sensor 4-20 mA met externe spanningsbron

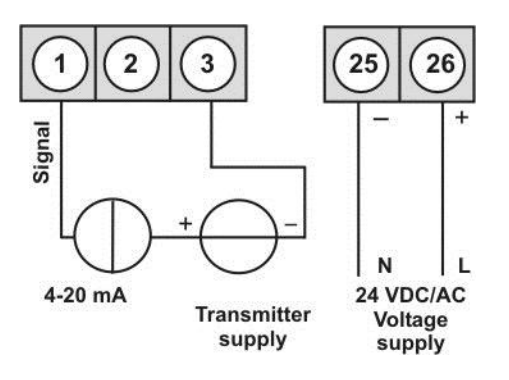

#### 3-draads sensor 0/4-20 mA

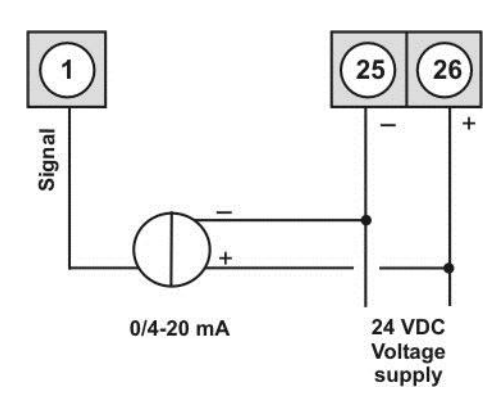

## 3-draads sensor 0/4-20 mA Met externe spanningsbron

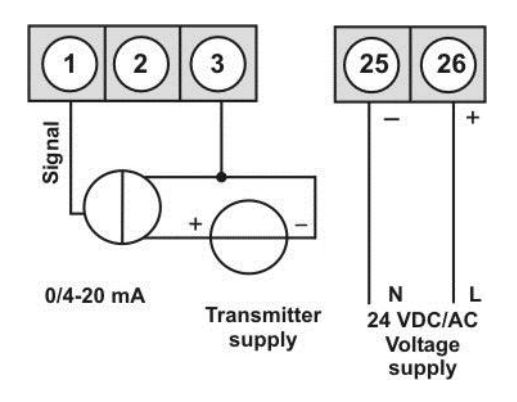

3-draads sensor 0-1/2...10 V

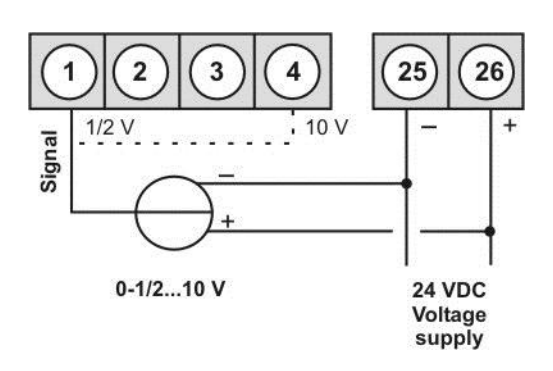

3-draads sensor 0-1/2...10 V met externe spanningsbron

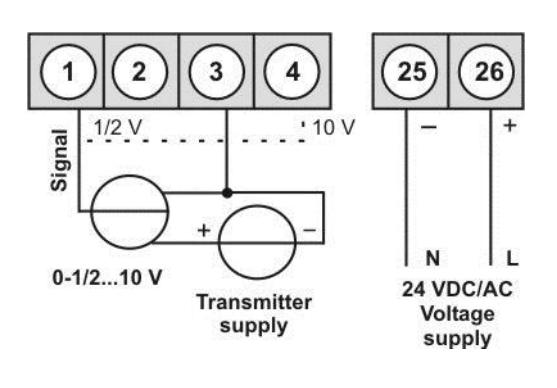

4-draads sensor 0-1/2...10 V, 50 mV

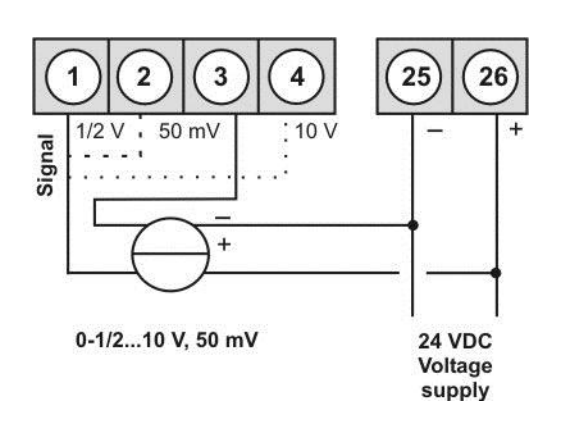

4-draads sensor 0-1/2...10 V, 50 mV Met externe spanningsbron

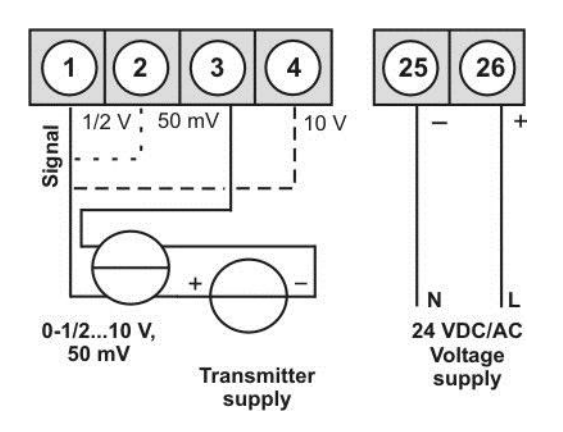

# 3.2.2. Temperatuur

#### Pt100 3-draads

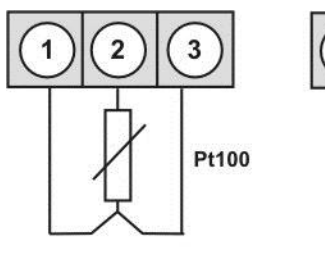

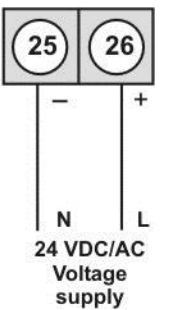

#### Pt1000 2-draads

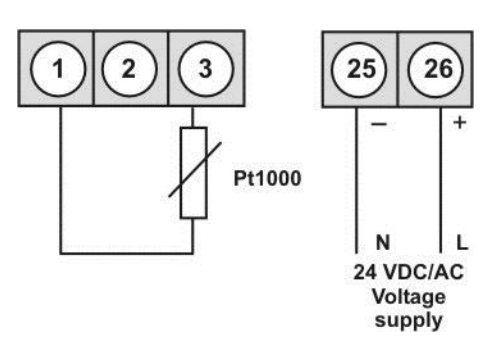

#### Thermokoppel

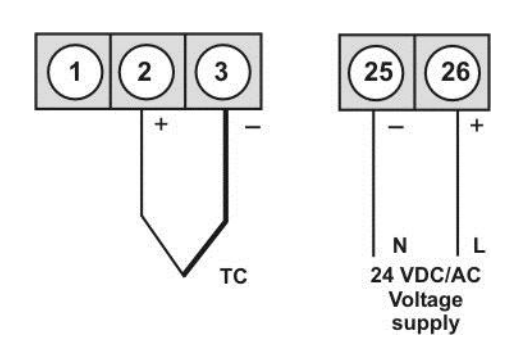

# 3.2.3. Frequentie / Rotatie-snelheid

# Encoder met TTL-uitgang

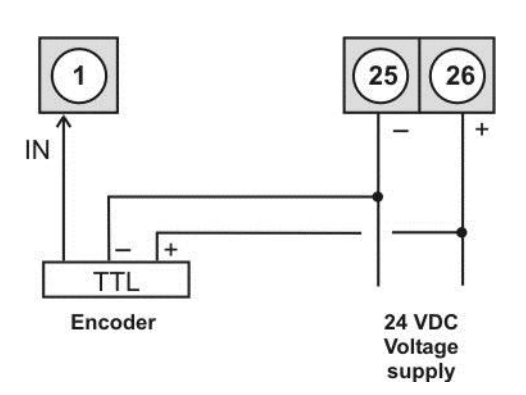

#### **Encoder met PNP-uitgang**

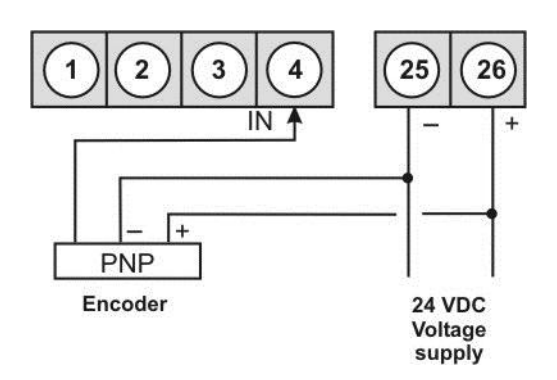

## Encoder met ext. Spanningsbron en TTL-uitgang

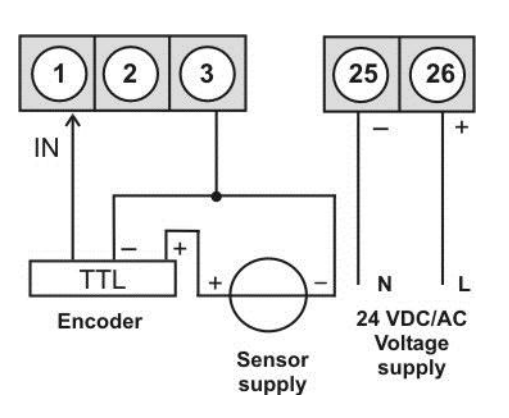

#### Encoder met ext. Spanningsbron en PNP-uitgang

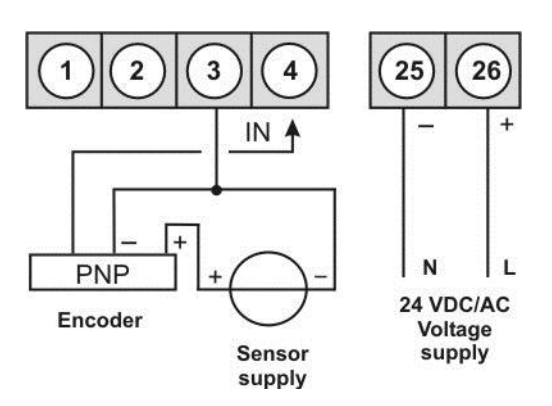

#### Encoder met NPN-uitgang

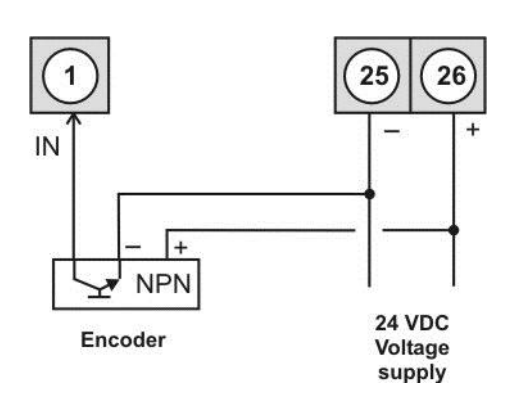

# Encoder met NPN-uitgang en externe weerstand

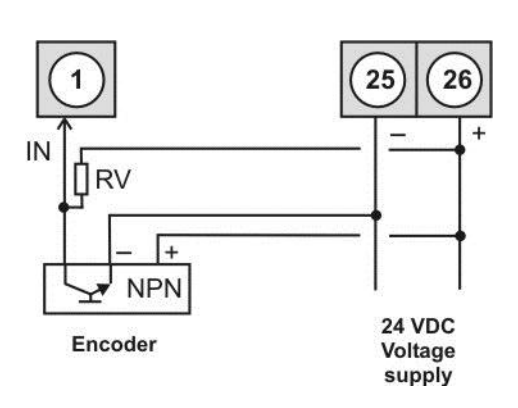

# Encoder met PNP-uitgang en extern weerstand-circuit

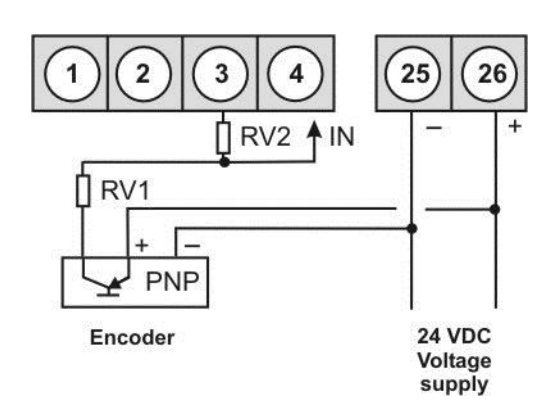

# Encoder met ext. Spanningsbron en NPN-uitgang

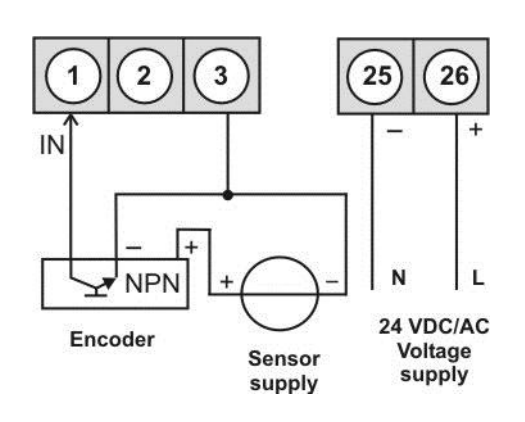

Encoder met externe spanningsbron, NPNuitgang en externe weerstand

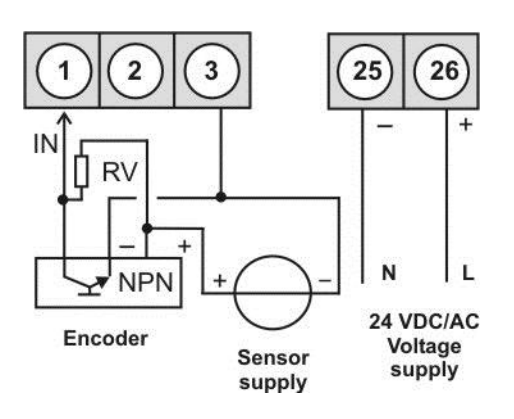

Encoder met externe voeding, PNP-uitgang en extern weerstand-circuit

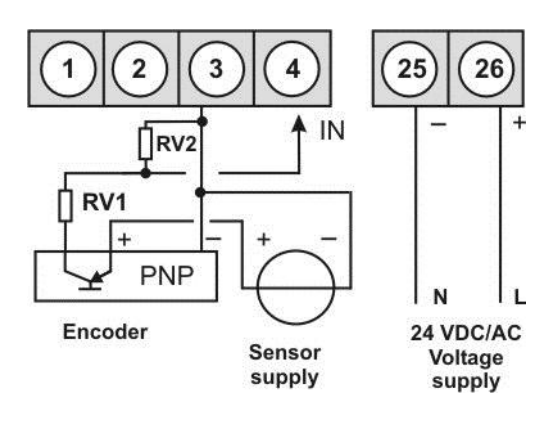

### 3.2.4. Teller

Gebruik de volgende aansluit voorbeelden voor frequentie/rotatie-snelheid en reset ingang wanneer de teller-functie wordt gebruikt.

#### Manuele reset via externe sensor

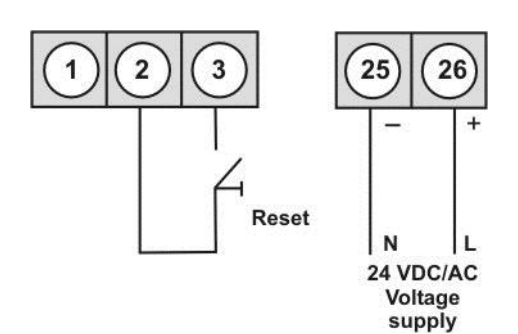

# Automatische reset met uitgang 2 en manuele reset via externe sensor

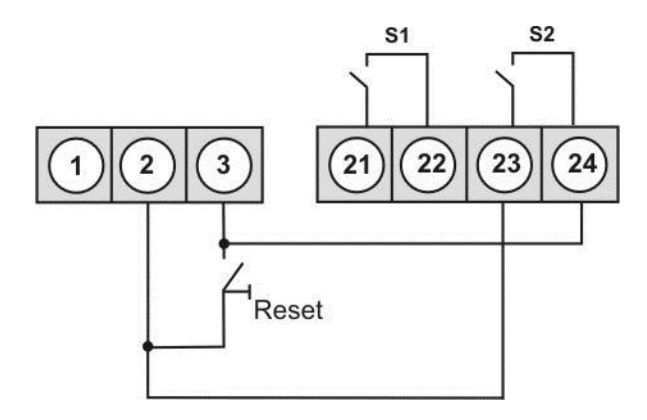

# 3.3. Interface

## Aansluiting RS485

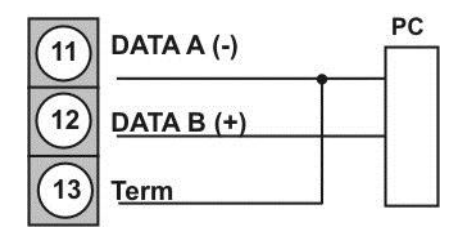

De **RS485** interface dient aangesloten te worden met afgeschermde twisted pair datakabels. Ieder uiteinde van het bus-segment moet aangesloten worden op een eindigende bus-draad. Dit is noodzakelijk voor een goede data-overdracht. Hiervoor is een weerstand (120 $\Omega$ ) geschakeld tussen de lijnen Data A (-) Aansluitklem 11 en Term Aansluitklem 13.

# 4. Functies en bediening

# 4.1. Bediening en display elementen

Het instrument heeft vier knoppen, hiermee kan het instrument worden ingesteld en ingestelde parameters kunnen worden aangepast. Regelbare of instelbare parameters worden altijd invers weergegeven. De geselecteerde aanpassing in het parameter-niveau dient bevestigd te worden met **[P]** en wordt dan opgeslagen. Tijdens de configuratie verschijnt de parameter-naam in het bovenste deel van het display en in het midden wordt de aanpassing getoond. Onderin wordt een help tekst getoond. Wisselen tussen de verschillende parameters kan met de **[V]** & **[**] knoppen.

| Knop symbool Functie tijdens bedrijfsmodus                          |                                                                                                    | Functie tijdens instellen                                                         |  |
|---------------------------------------------------------------------|----------------------------------------------------------------------------------------------------|-----------------------------------------------------------------------------------|--|
| Programma knop<br>[P]Naar de instellingen-modus met de<br>[P]-knop. |                                                                                                    | Wissel naar een lager parameter<br>niveau of om een instelling vast te<br>leggen. |  |
| Omhoog-knop [▲]                                                     | Afhankelijk van de geselecteerde functie<br>kan de maxwaarde worden opgeroepen<br>of een hogere drempelwaarde worden<br>aangepast met de [▲]-knop.         | Wisselen tussen parameters en het veranderen van parameters in het waarde menu.   |  |
| Omlaag-knop [▼]                                                     | Afhankelijk van de geselecteerde functie<br>kan de minwaarde worden opgeroepen<br>of een lagere drempelwaarde worden<br>aangepast met de <b>[▼]-knop</b> . | Wisselen tussen parameters en het veranderen van parameters in het waarde menu.   |  |

Een schakelrelais of een geactiveerd schakelpunt kan visueel worden gerapporteerd door een kleurverandering van de achtergrondverlichting. Een display overschrijding/onderschrijding wordt weergegeven door middel van pijlen " $\uparrow\uparrow\uparrow/\downarrow\downarrow\downarrow\downarrow$ ". Een geactiveerd schakelpunt kan worden gerapporteerd door een "normally open" contact, kleurverandering van de achtergrondverlichting en/of door middel van een zoemer.

# 4.2. Instellen van display parameters, nummerieke waarden en woorden.

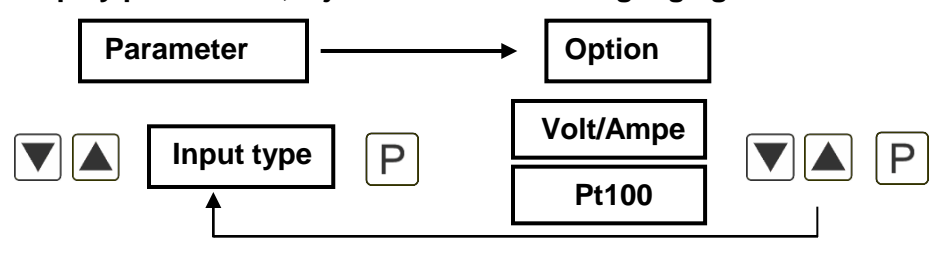

Display parameters, bijv. selectie van het ingangsignaal

#### Nummerieke waarden, bijv. Eindwaarde

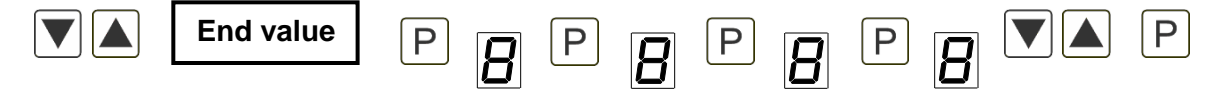

Instellen van de nummerieke waarde van de hoogste tot de kleinste digit met  $[\mathbf{V}]$   $[\mathbf{A}]$  en bevestigen per digit door kortstondig op de  $[\mathbf{P}]$ -knop te drukken. Een min-teken kan alleen worden ingesteld op het meest linkse digit. Na de laatste digit, springt het invoerveld weer naar de meest linkse positie. Om de waarde over te nemen druk langere tijd op de  $[\mathbf{P}]$ -knop. Hier kan een monitoring van het bereik en, indien noodzakelijk, een correctie plaatsvinden.

#### Woorden, bijv. Locatie naam

| Area name | PBP | <b>B P B</b> | P <b>8</b> |  |
|-----------|-----|--------------|------------|--|
|-----------|-----|--------------|------------|--|

Door lang op de **[P]**-knop te drukken wordt het woord overgenomen. Alleen de woorden links van de huidige cursor positie worden overgenomen. Alle zichtbare karakters welke achter de huidige cursor positie staan zullen worden gewist. Een tekst van max. 15 karakters is mogelijk. Speciale karakters en kleine letters kunnen worden geselecteerd door langer op de navigatie knop **[V]** te drukken.

# 5. Inschakelen van het display

## 5.1. Inschakelen

Wanneer de installatie is voltooid, start het display door de voedingsspanning aan te brengen. Controleer vooraf of alle elektrische aansluitingen correct zijn.

#### Startvolgorde

Tijdens het inschakelproces, zal het display type en de software-versie gedurende 3 seconden zichtbaar zijn. Na deze "start-up", schakeld het display naar de meet/display modus.

# 6. Instellingen

# 6.1. Selectie van het type ingangs-signaal: Ingang type

Een toewijzing van het ingang type vindt plaats tijdens de instelling van het type. De volgende 8 ingang types zijn beschikbaar: Spanning/Stroom, Pt100(0), Thermokoppel, Frequentie, Rotatie-snelheid, Optellen, Aftellen en Extern.

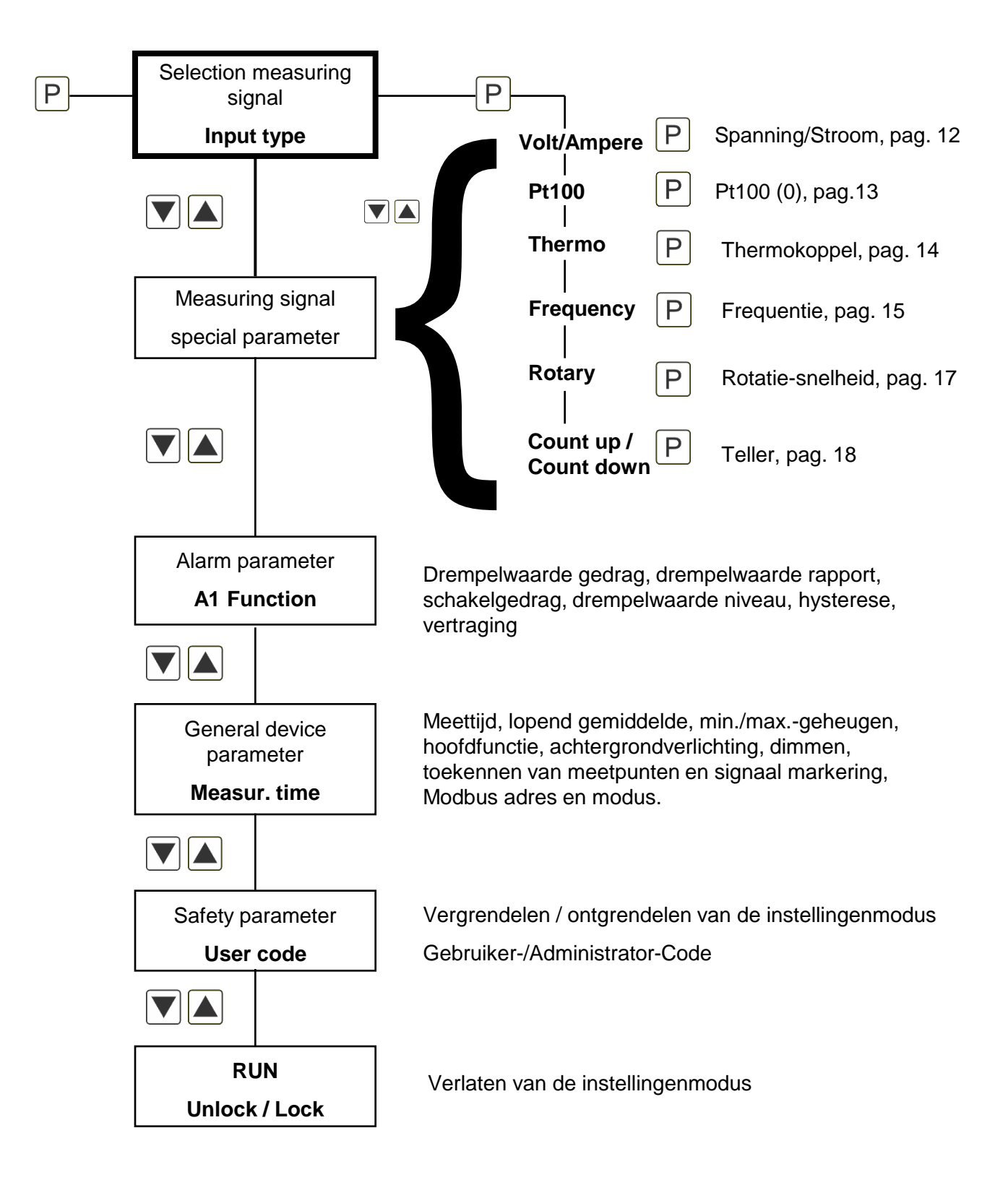

| 6.1.1. Display parameter voor de toekenning van spanning/stroom signalen: VoLT, AMPE |
|--------------------------------------------------------------------------------------|
| Signaal ingang: 010 V, 02 V, 01 V, 050 mV, 0/420 mA                                  |

| Parameter     | Optie van/tot |               | Standaard     |
|---------------|---------------|---------------|---------------|
| 1234567891234 | 1234567891234 | 1234567891234 | 1234567891234 |
| Ingang type   | Volt/Ampere   |               |               |
|               | 010 V         | 02 V          | 010 V         |
| Ingangsbereik | 01 V          | 050 mV        |               |
|               | 020 mA        | 420 mA        |               |
| Eind waarde   | -1999         | +9999         | +1000         |
| Begin waarde  | -1999         | +9999         | +0000         |
| Decimaalpunt  | 0             | 0.000         | 0             |
| Gebruiks dim. | AAA           | ZZZ           |               |
| Analoog eind  | -19.99V       | +99.99V       | +10.00V       |
| Analoog begin | -19.99V       | +99.99V       | +00.00V       |
| Waarde offset | -1999         | +9999         | +0000         |
| Overrange     | No            | ADC           | ADC           |
|               | Range         | 5% range      |               |
|               | 10% range     |               |               |
| Setpoint num. | 0             | 9             | 0             |
| Display SP#1  | -1999         | +9999         | +0100         |
| Analoog SP#1  | -19.99V       | +99.99V       | +01.00V       |
| Display SP#2  | -1999         | +9999         | +0100         |
| Analoog SP#2  | -19.99V       | +99.99V       | +01.00V       |
| Display SP#3  | -1999         | +9999         | +0100         |
| Analoog SP#3  | -19.99V       | +99.99V       | +01.00V       |
| Display SP#4  | -1999         | +9999         | +0100         |
| Analoog SP#4  | -19.99V       | +99.99V       | +01.00V       |
| Display SP#5  | -1999         | +9999         | +0100         |
| Analoog SP#5  | -19.99V       | +99.99V       | +01.00V       |
| Display SP#6  | -1999         | +9999         | +0100         |
| Analoog SP#6  | -19.99V       | +99.99V       | +01.00V       |
| Display SP#7  | -1999         | +9999         | +0100         |
| Analoog SP#7  | -19.99V       | +99.99V       | +01.00V       |
| Display SP#8  | -1999         | +9999         | +0100         |
| Analoog SP#8  | -19.99V       | +99.99V       | +01.00V       |
| Display SP#9  | -1999         | +9999         | +0100         |
| Analoog SP#9  | -19.99V       | +99.99V       | +01.00V       |

| Parameter      | Optie van/tot                                                               |
|----------------|-----------------------------------------------------------------------------|
| Ingang type    | Selecteer de meting of sensor type.                                         |
| Ingangsbereik  | Selecteer het gewenste meetbereik.                                          |
| Eindwaarde     | Stel de eindwaarde voor het analoge signaal in.                             |
| Beginwaarde    | Stel de beginwaarde voor het analoge singaal in.                            |
| Decimaal punt  | Selecteer de positie van de decimaalpunt.                                   |
| Gebruiker dim. | Definieer de gebruiksspecifieke dimensie.                                   |
| Analoog eind   | Definieer de analoge eindwaarde van het geselecteerde meetbereik.           |
| Analoog begin  | Definieer de analoge beginwaarde van het geselecteerde meetbereik.          |
| Waarde offset  | Selecteer de optionele offset voor de linearisatie                          |
| Overrange      | Kies het analoge overschrijding en onderschrijding gedrag van de indicator. |
| Setpoint num.  | Selecteer de nummers van de extra setpoints.                                |
| Display SP#x   | Stel de display waarde in voor de volgende analoge signaalwaarden.          |
| Analoog SP#x   | Stel de analoge signaal waarde in voor de vorige display waarden.           |

### Help tekst als banner bij de instellingen:

#### 6.1.2. Instrument parameter voor de toekenning van Pt100(0): Pt100

Signaal ingang: weerstand-thermometer Pt100(0)

| Parameter     | Optie van/tot  |               | Standaard     |
|---------------|----------------|---------------|---------------|
| 1234567891234 | 1234567891234  | 1234567891234 | 1234567891234 |
| Ingang type   | Pt100(0)       |               |               |
| Sensor type   | Pt100 (200°C)  | Pt100 (850°C) | Pt100 (200°C) |
|               | Pt1000 (850°C) |               |               |
| Eenheid       | °C             | °F            | °C            |
| Instelbaar    | -19.9°C        | +19.9°C       | +00.0°C       |
|               | -35.9°F        | +35.9°F       | +00.0°F       |

Bij het Pt100-3-draads signaal is de keuze uit Pt100 (200.0°C) voor -50...200°C en Pt100 (850°C) voor -200...850°C als meetbereik. In het eerste geval zal een decimaalpunt worden weergegeven. Bij het Pt1000-2-draads signaal is het maximale meetbereik -200...850°C direct vastgelegd bij de ingang en wordt de temperatuur weergegeven zonder decimaalpunt.

# Help tekst als banner bij de instellingen:

| Parameter Optie van/tot                             |                                                                             |
|-----------------------------------------------------|-----------------------------------------------------------------------------|
| Ingang type Selecteer de meting of het sensor type. |                                                                             |
| Sensor type                                         | Selecteer het aansluit-type en resolutie van de Pt100(0) temperatuursensor. |
| Eenheid                                             | Kies de eenheid voor de temperatuur weergave. °C/°F.                        |
| Instelbaar                                          | Stel de offset in °C/°F.                                                    |

Display parameter voor de toekenning van de thermokoppels: **Thermo** Signaal ingang thermokoppels type: L, J, K, B, S, N, E, T, R

| Parameter Optie van/tot |               |        | Standaard     |        |               |
|-------------------------|---------------|--------|---------------|--------|---------------|
| 1234567891234           | 1234567891234 |        | 1234567891234 |        | 1234567891234 |
| Ingang type             | Thermo        |        |               |        |               |
| Sensor type             | Type L        | Type J | Туре К        | Туре В | Туре К        |
|                         | Type S        | Туре N | Туре Е        | Туре Т |               |
|                         | Type R        |        |               |        |               |
| Eenheid                 | °C            |        | °F            |        | °C            |
| Instelbaar -19.9°C      |               |        | +19.9°C       |        | +00.0°C       |
|                         | -35.9°F       |        | +35.9°F       |        | +00.0°F       |

# Help tekst als banner bij de instellingen:

| Parameter                                       | Optie van/tot                                                                   |  |
|-------------------------------------------------|---------------------------------------------------------------------------------|--|
| Ingang type Selecteer de meting of sensor type. |                                                                                 |  |
| Sensor type                                     | Selecteer het aansluit-type en resolutie van de thermokoppel temperatuursensor. |  |
| Eenheid                                         | Kies de eenheid voor de weergave van de temperatuur. °C/°F.                     |  |
| Instelbaar                                      | Stel de offset in °C/°F.                                                        |  |

# 6.1.3 Puls meting

# 6.1.3.1 Display parameter de toekenning van frequentie meting 0-9999 Hz: Frequency Signaal ingang: TTL, NPN, PNP, Namur

| Parameter      | Optie van/tot |               | Standaard     |
|----------------|---------------|---------------|---------------|
| 1234567891234  | 1234567891234 | 1234567891234 | 1234567891234 |
| Ingang type    | Frequency     |               |               |
| Ingangs-       | TTL           | NPN           | PNP           |
| signaal        | PNP           | NAMUR         |               |
| Ingangsbereik  | 9.999Hz       | 99.99Hz       | 9999Hz        |
|                | 999.9Hz       | 9999Hz        |               |
| Filter         | 2Hz           | 5Hz           | No            |
|                | 10Hz          | 20Hz          |               |
|                | 50Hz          | 100Hz         |               |
|                | 200Hz         | 500Hz         |               |
|                | No            |               |               |
| Eindwaarde     | -1999         | +9999         | +1000         |
| Beginwaarde    | -1999         | +9999         | +0000         |
| Decimaalpunt   | 0             | 0.000         | 0             |
| Gebruiker dim. | AAA           | ZZZ           |               |
| Freq. eind     | 0000Hz        | 9999Hz        | 1000Hz        |
| Freq. begin    | 0000Hz        | 9999Hz        | 0000Hz        |
| Waarde offset  | -1999         | +9999         | +0000         |
| Setpoint num.  | 0             | 9             | 0             |
| Display SP#1   | -1999         | +9999         | +0100         |
| Freq. SP#1     | -19.99V       | +99.99V       | +01.00V       |
| Display SP#2   | -1999         | +9999         | +0100         |
| Freq. SP#2     | -19.99V       | +99.99V       | +01.00V       |
| Display SP#3   | -1999         | +9999         | +0100         |
| Freq. SP#3     | -19.99V       | +99.99V       | +01.00V       |
| Display SP#4   | -1999         | +9999         | +0100         |
| Freq. SP#4     | -19.99V       | +99.99V       | +01.00V       |
| Display SP#5   | -1999         | +9999         | +0100         |
| Freq. SP#5     | -19.99V       | +99.99V       | +01.00V       |
| Display SP#6   | -1999         | +9999         | +0100         |
| Freq. SP#6     | -19.99V       | +99.99V       | +01.00V       |
| Display SP#7   | -1999         | +9999         | +0100         |
| Freq. SP#7     | -19.99V       | +99.99V       | +01.00V       |

| Parameter    | Optie van/tot |         | Standaard |
|--------------|---------------|---------|-----------|
| Display SP#8 | -1999         | +9999   | +0100     |
| Freq. SP#8   | -19.99V       | +99.99V | +01.00V   |
| Display SP#9 | -1999         | +9999   | +0100     |
| Freq. SP#9   | -19.99V       | +99.99V | +01.00V   |

# Hekp tekst als banner bij de instellingen:

| Parameter           | Optie van/tot                                                               |
|---------------------|-----------------------------------------------------------------------------|
| Ingang type         | Selecteer de meting of sensor type.                                         |
| Ingangs-<br>signaal | Kies het type ingangs-signaal.                                              |
| Ingangsbereik       | Selecteer het gewenste frequentiebereik.                                    |
| Filter              | Kies een extra frequentiefilter om de detectie van foutpulsen te reduceren. |
| Eindwaarde          | Stel de display-waarde voor de hoogste frequentie in.                       |
| Beginwaarde         | Stel de display-waarde voor de laagste frequentie in.                       |
| Decimaalpunt        | Selecteer de positie van de decimaalpunt.                                   |
| Gebruiker dim.      | Definieer de gebruiksspecifieke dimensie.                                   |
| Freq. eind          | Definieer de frequentie eindwaarde voor de gegeven display eindwaarde.      |
| Freq. begin         | Definieer de frequentie beginwaarde voor de gegeven display beginwaarde.    |
| Waarde offset       | Stel de optionele offset in voor de display-waarde.                         |
| Setpoint num.       | Selecteer het aantal extra setpoints.                                       |
| Display SP#x        | Stel de display-waarde in voor de opeenvolgende frequentiewaarden.          |
| Freq. SP#1          | Stel de frequentiesignaalwaarde in voor de vorige display-waarde.           |

# 6.1.3.2 Display parameter voor de toekenning van rotatie-snelheid 0-9999 Hz: Rotary Signaal ingang: TTL, NPN, PNP, NAMUR

| Parameter      | Optie van/tot |               | Standaard     |
|----------------|---------------|---------------|---------------|
| 1234567891234  | 1234567891234 | 1234567891234 | 1234567891234 |
| Ingang type    | Rotary        |               |               |
| Ing. signaal   | TTL           | NPN           | PNP           |
|                | PNP           | NAMUR         |               |
| Filter         | 2Hz           | 5Hz           | No            |
|                | 10Hz          | 20Hz          |               |
|                | 50Hz          | 100Hz         |               |
|                | 200Hz         | 500Hz         |               |
|                | No            |               |               |
| Puls/omwent.   | 0001          | 9999          | 0001          |
| Tijd basis     | Seconden      | Minuten       | Minuten       |
|                | Uren          |               |               |
| Decimaalpunt   | 0             | 0.000         | 0             |
| Gebruiker dim. | AAA           | ZZZ           |               |

De instellingen voor de rotatie-snelheid staan voor een vereenvoudigde frequentie meting, alleen de essentiële parameters worden weergegeven.

#### Help tekst als banner bij de instellingen:

| Parameter           | Optie van/tot                                                    |
|---------------------|------------------------------------------------------------------|
| Ingang type         | Selecteer de meting of sensor type.                              |
| Ingangs-<br>signaal | Kies het type ingangs-signal.                                    |
| Filter              | Kies een extra frequentiefilter voor de reductie van foutpulsen. |
| Puls/omwent.        | Selecteer de resolutie/telling van de pulsen per omwenteling.    |
| Tijd basis          | Kies de tijd basis bij de as-snelheid.                           |
| Decimaalpunt        | Selecteer de positie van de decimaalpunt.                        |
| Gebruiker dim.      | Definieer de gebruiksspecifieke dimensie.                        |

### 6.1.3.3 Display parameters voor de Opteller/afteller functie: Count up, Count down

Signaal ingang: TTL, NPN, PNP, NAMUR

| Parameter           | Optie van/tot |               | Standaard     |
|---------------------|---------------|---------------|---------------|
| 1234567891234       | 1234567891234 | 1234567891234 | 1234567891234 |
| Ingang type         | Optellen      | Aftellen      |               |
| Ingangs-<br>signaal | TTL           | NPN           | PNP           |
|                     | PNP           | NAMUR         |               |
| Teller basis        | Pulsen        | Seconden      | Pulsen        |
|                     | Minuten       |               |               |
| Actieve flank       | Positief      | Negatief      | Positief      |
| Prescaler           | 0001          | 9999          | 0001          |
| Filter              | 2Hz           | 5Hz           | No            |
|                     | 10Hz          | 20Hz          |               |
|                     | 50Hz          | 100Hz         |               |
|                     | 200Hz         | 500Hz         |               |
|                     | No            |               |               |
| Eindwaarde          | -1999         | +9999         | 1000          |
| Eindteller          | 0001          | 9999          | 1000          |
| Decimaalpunt        | 0             | 0.000         | 0             |
| Dimensie            | AAA           | ZZZ           |               |

# Help tekst als banner bij de instellingen:

| Parameter           | Optie van/tot                                                                                      |
|---------------------|----------------------------------------------------------------------------------------------------|
| Ingang type         | Selecteer de meting of sensor type.                                                                |
| Ingangs-<br>signaal | Kies het type ingangs-signaal.                                                                     |
| Tellerbasis         | Kies de tellerbron.                                                                                |
| Actieve flank       | Selecteer de actieve flank.                                                                        |
| Prescaler           | De prescaler heeft de mogelijkheid verhoogd te worden om te werken met hogere frequentie signalen. |
| Filter              | Kies een extra frequentiefilter voor de reductie van foutpulsen.                                   |
| Eindwaarde          | Definieer de display-eindwaarde.                                                                   |
| Eindteller          | Definieer de teller eindwaarde.                                                                    |
| Decimaalpunt        | Selecteer de positie van de decimaalpunt.                                                          |
| Gebruiker dim.      | Definieer de gebruiksdimensie.                                                                     |

# 6.2. Alarm parameter

| Parameter     | Optie van/tot         |                        | Standaard      |
|---------------|-----------------------|------------------------|----------------|
| 1234567891234 | 1234567891234         | 1234567891234          | 1234567891234  |
| A1 functie    | Uit                   | Aan                    | Uit            |
|               | Overschrijding limiet | Onderschrijding limiet |                |
|               | Binnen het bereik     | Buiten het bereik      |                |
|               | Digitale ingang       |                        |                |
| A1 fout       | Geen verandering      | Uit                    | Geen verande.  |
|               | Aan                   |                        |                |
| A1 gedrag     | Actief hoog           | Actief laag            | Actief hoog    |
| A1 limiet     | -1999                 | +9999                  | +0100          |
| A1 hysterese  | 0000                  | 9999                   | +0000          |
| A1 Boven lim. | -1999                 | +9999                  | +0200          |
| A1 Onder lim. | -1999                 | +9999                  | +0100          |
| A1 off delay  | 000s                  | 5999s                  | +0000s         |
| A1 on delay   | 000s                  | 5999s                  | +0000s         |
| A1 Kleur      | Rood                  | Groen                  | Rood           |
|               | Blauw                 | Wit                    |                |
|               | Geel                  | Petrol                 |                |
|               | Paars                 | Geen verandering       |                |
| A1 Bevestig   | Aan                   | Uit                    | Uit            |
| A1 Zoemer     | Aan                   | Uit                    | Uit            |
| A2 functie    | Uit                   | Aan                    | Uit            |
|               | Overschrijding limiet | Onderschrijding limiet |                |
|               | Binnen het bereik     | Buiten het bereik      |                |
|               | Digitale ingang       |                        |                |
| A2 fout       | Geen verandering      | Uit                    | Geen verander. |
|               | Aan                   |                        |                |
| A2 gedrag     | Actief hoog           | Actief laag            | Actief hoog    |
| A2 limiet     | -1999                 | +9999                  | +0100          |
| A2 hysterese  | 0000                  | 9999                   | +0000          |
| A2 Boven lim. | -1999                 | +9999                  | +0200          |
| A2 Onder lim. | -1999                 | +9999                  | +0100          |
| A2 off delay  | 000s                  | 5999s                  | +0000s         |
| A2 on delay   | 000s                  | 5999s                  | +0000s         |
| A2 Kleur      | Rood                  | Groen                  | Rood           |
|               | Blauw                 | Wit                    |                |

| Parameter      | Optie van/tot |                  | Standaard |
|----------------|---------------|------------------|-----------|
| A2 kleur       | Geel          | Petrol           |           |
|                | Paars         | Geen verandering |           |
| A2 bevestiging | Aan           | Uit              | Uit       |
| A2 zoemer      | Aan           | Uit              | Uit       |

# Help tekst als banner bij instellingen:

| Parameter      | Optie van/tot                                                                                         |
|----------------|----------------------------------------------------------------------------------------------------|
| A1 functie     | Kiezen van het limiet gedrag. De andere parameters zijn niet zichtbaar bij "Off".                     |
| A1 fout        | Kiezen van het limiet fout gedrag. Bij een interne fout gaat de melding naar de geselecteerde status. |
| A1 gedrag      | Kies het limiet gedrag.                                                                               |
| A1 limiet      | Definieer de limietwaarde voor de gekozen functie.                                                    |
| A1 hysterese   | Definieer de hysterese voor de limietwaarde.                                                          |
| A1 boven lim.  | Definieer de bovenste limiet voor bereik controle.                                                    |
| A1 onder lim.  | Definieer de onderste limiet voor bereik controle.                                                    |
| A1 off delay   | Definieer de vertragingstijd voor de uit status van de melding.                                       |
| A1 on delay    | Definieer de vertragingstijd voor de aan status van de melding.                                       |
| A1 kleur       | Kies de achtergrondkleur welke wordt geactiveerd bij de melding.                                      |
| A1 bevestiging | Schakel de bevestigingsfunctie van de melding aan of uit.                                             |
| A1 zoemer      | Schakel de zoemer functie aan of uit.                                                                 |
| A2 functie     | Kies het limiet gedrag. De andere parameters zijn niet zichtbaar bij "Off".                           |
| A2 fout        | Kies het limietfout gedrag. Bij een interne fout gaat de melding naar de geselecteerde status.        |
| A2 gedrag      | Kies het limietgedrag.                                                                                |
| A2 limiet      | Definieer de limietwaarde van de gekozen functie.                                                     |
| A2 hysterese   | Definieer de hysterese voor de limietwaarde.                                                          |
| A2 boven lim.  | Definieer de bovenste limiet voor bereik controle.                                                    |
| A2 onder lim.  | Definieer de onderste limiet voor bereik controle.                                                    |
| A2 off delay   | Definieer de vertragingstijd voor de uit status van de melding.                                       |
| A2 on delay    | Definieer de vertragingstijd voor de aan status van de melding.                                       |
| A2 kleur       | Kies de achtergrondkleur welke wordt geactiveerd bij de melding.                                      |
| A2 bevestiging | Schakel de bevestingsfunctie van de melding aan of uit.                                               |
| A2 zoemer      | Schakel de zoemerfunctie aan of uit.                                                                  |

#### A1 functie: Limiet waarde gedrag

Wissel tussen de verschillende typen schakeluitgang door toepassen van het functionele principe. Als **A1 functie = Off** is geselecteerd, is de relevante schakelpunt-parameter niet zichtbaar.

| Uit             | Het schakelpunt heeft geen functie en de relevante parameter is niet zichtbaar (Standaard status).                                             |
|-----------------|----------------------------------------------------------------------------------------------------|
| Aan             | Het schakelpunt is aan tijdens bedrijf en de corresponderende parameter (behalve <b>A1 fault</b> en <b>A1 behaviour</b> ) zijn niet zichtbaar. |
| Over limiet     | Schakelt bij drempelwaarde overschrijding.                                                                                                    |
| Onder limiet    | Schakelt bij drempelwaarde onderschrijding.                                                                                                    |
| Binnen bereik   | Schakelt indien binnen het ingestelde bereik.                                                                                                  |
| Buiten bereik   | Schakelt indien buiten het ingestelde bereik.                                                                                                  |
| Digitale ingang | Activatie via extern signaal                                                                                                    |

#### A1 fout : Rapporteert bij drempelwaarde fout

Als de controlesom niet correct is of de waarde van het bereik is beïnvloed, kan hier het schakelpunt gedrag vooraf worden ingesteld.

| Aan            | Geselecteerd schakelpunt gedrag is geactiveerd.                                                                        |
|----------------|----------------------------------------------------------------------------------------------------|
| Uit            | De schakelpunten werken omgekeerd. Het misfunctioneren zet de actuele drempelfunctie om bij het optreden van een fout. |
| Geen wijziging | Een fout heeft geen gedefinieerde invloed.                                                                             |

#### A1 gedrag: Schakelgedrag van de uitgangen

Afhankelijk van de aansluiting en de bedrijfsmodus kunnen de schakeluitgangen geïnverteerd werken. Dit betekent dat tijdens alarmsituaties de schakeluitgangen zijn gedeactiveerd. De alarm conditie blijft dus gehandhaafd in geval van een instrument uitval.

| Actief hoog | De uitgang is HOOG / spanningsverzorging zonder alarm situatie. |
|-------------|-----------------------------------------------------------------|
| Actief laag | De uitgang is LAAG / GND zonder alarm situatie.                 |

#### A1 limiet: Drempelniveau

Hier wordt het drempelniveau gedefinieerd welke het alarm activeert/deactiveert. Deze parameter kan niet worden opgeroepen als de schermfunctie wordt gebruikt.

#### A1 hyser.: Hysterese

De hysterese definieert het verschil t.o.v de drempelwaarde m.b.t. de vertraging van het alarm. Deze parameter kan niet worden opgeroepen als de schermfunctie wordt gebruikt.

#### A1 upper lim: Bovenste drempelwaarde

#### A1 lower lim: Onderste drempelwaarde

Voor de functie **A1 function = in the range** of **out of range** definieert deze waarde de boven/onder limiet van de schermfunctie tussen "-1999…9999". Deze parameter zal niet worden weergegeven bij andere functies. De functie kan worden gewijzigd tussen schakelpunt 1 en 2.

#### A1 off delay: Afval-vertraging

Instellen van de afval-vertraging van 0-5999 seconden voor de drempelwaarde. Deze tijdinstelling word niet permanent opgeslagen maar teruggezet bij een herstart van het display. Bovendien zal de alarm voorwaarde worden gedetecteerd tijdens herstart, zonder rekening te houden met de vooraf ingestelde vertraging.

#### A1 on delay: Opkom-vertraging

Instellen van de opkom-vertraging van 0-5999 seconden voor de drempelwaarde. Deze tijdinstelling word niet permanent opgeslagen maar teruggezet bij een herstart van het display. Bovendien zal de alarm voorwaarde worden gedetecteerd tijdens herstart, zonder rekening te houden met de vooraf ingestelde vertraging.

### A1 colour: Achtergrondkleur

Via "Ax color" kan een achtergrondkleur worden gekozen als een alarm optreedt. Als "No change" is geselecteerd, heeft een alarm geen effect op de kleurverandering van het display. Als "A1 color" en "A2 color" verschillende kleuren hebben dan zal de "A2 color" de geselecteerde "A1 color" overschrijven, mochten deze gelijktijdig verschijnen.

### A1 acknowl.: alarm bevestiging

De alarm bevestiging kan voor elk alarm worden aangepast via "Ax acknowledge". In geval van een alarm, reset de alarm indicatie via de **[O]**-toets of optioneel via de digital ingang. Onafhankelijk van de continuïteit van de alarm situatie.

### Differentiatie tussen 4 alarm condities:

- de schakeluitgang bij alarm 1 is geactiveerd / de zoemer bij alarm 1 is geactiveerd

- de schakeluitgang bij alarm 2 is geactiveerd / de zoemer bij alarm 2 is geactiveerd

Het akoestisch signaal verschijnt, als een van de zoemer condities is geactiveerd.

## A1 buzzer: Zoemer (akoestisch alarm)

Zowel een zoemer-functie als een alarm kan worden geactiveerd. Het kan worden geactiveerd bij een of beide alarmen.

# Note: Alarm functies A1 en A2 zijn gelijk!

## 6.2.1 Zoemer-functie en handmatige teller reset

Buiten het veranderen van de kleur en/of schakelen van relais kan een akoestisch alarm worden gegenereerd via de zoemer functie (A1 / A2 buzzer).

De bevestiging vindt plaats via de **[O]**-toets op de voorzijde, welke minimaal 2 seconden ingedrukt moet worden, of via de digitale ingang (Dig input) wanneer deze is ingesteld op "Accept alert".

Bij een geactiveerde teller functie "Count down / Count up", is er een verschil het tussen resetten van "BUZZER" of "COUNTER". Maak deze selectie met de navigatie toetsen **[▼] [▲]** en bevestig deze via de **[P]**-toets. Indien "COUNTER" is geselecteerd, kies onder "Reset counter" tussen "Yes" en "No". Dit helpt bovendien om te voorkomen dat per ongeluk iets wordt ge-reset.

# 6.3. Algemene parameters

| Parameter        | Optie van/tot        |                         | Standaard     |
|------------------|----------------------|-------------------------|---------------|
| 1234567891234    | 1234567891234        | 1234567891234           | 1234567891234 |
| Meettijd         | 00.1s                | 2.0s                    | 01.0          |
| Lopend gemid.    | 01                   | 20                      | 01            |
| Min. waarde      | -1999                | +9999                   | +9999         |
| Max. waarde      | -1999                | +9999                   | -1999         |
| Pijltjes toetsen | Geen functie         | Maximaal oproep         | Geen functie  |
|                  | Limiet instellen     |                         |               |
| Standaard        | Rood                 | Groen                   | Groen         |
| kleur            | Blauw                | Wit                     |               |
|                  | Geel                 | Petrol                  |               |
|                  | Paars                |                         |               |
| Helderheid       | 1                    | 9                       | 9 (helder)    |
| Digitale Ingang  | Geen functie         | Waarschuwing accepteren | Geen functie  |
|                  | Trigger Waarschuwing | Tarra op nul            |               |
| Signaal naam     |                      |                         |               |
| Lokatie naam     |                      |                         |               |
| Modbus adres     | 1                    | 250                     | 1             |

Beide menu items "**Meas. time**" en "**Moving aver.**" zijn niet zichtbaar bij ingang types Pt100, Thermo, Count up/Count down/external, maar wel gedefinieerd. Pt100/Thermo, Meet-tijd: 1s, Lopend gemiddelde: 10, Count/up/Count up, Meet-tijd: 100ms, Lopend gemiddelde: 0, Extern, Meet-tijd: uitgeschakeld, Lopend gemiddelde: 0

#### Help tekst als banner bij instellingen:

| Parameter        | Optie van/tot                                                       |
|------------------|---------------------------------------------------------------------|
| Meet-tijd        | Definieer de meet-tijd en display-tijd.                             |
| Lopend gemid.    | Definieer de teller- of meetwaarde voor het lopend gemiddelde.      |
| Min. waarde      | Definieer het lage display limiet.                                  |
| Max. waarde      | Definieer het hoge display limiet.                                  |
| Pijltjes toetsen | Kies de speciale functie van de pijltjes toetsen.                   |
| Stand. kleur     | Kies de standaard achtergrondkleur.                                 |
| Helderheid       | Kies de helderheid van de achtergrondverlichting.                   |
| Digitale ingang  | Kies de functie van de digitale ingang.                             |
| Signaal naam     | Definieer de weergegeven signaalnaam (linksboven in het display).   |
| Lokatie naam     | Definieer de weergegeven lokatie naam (rechtsonder in het display). |

# 6.4. Beveiligings parameter voor instellingen Vergrendelen/Ontgrendelen

| Parameter     | Optie van/tot    | Standaard        |               |
|---------------|------------------|------------------|---------------|
| 1234567891234 | 1234567891234    | 1234567891234    | 1234567891234 |
| Admin. code   | 0000             | 9999             | 1234          |
| Gebruiks code | 0000             | 9999             | 0000          |
| Start         | Ontgrendel modus | Vergrendel modus | Ontgr. modus  |

# Help tekst als banner bij instellingen:

| Parameter     | Optie van/tot                                                                              |
|---------------|--------------------------------------------------------------------------------------------|
| Admin. code   | Selecteer de administratie code om de parameter instellingen te ontgrendelen.              |
| Gebruiks code | Een gebruikerscode groter dan 0000 vergrendelt de directe toegang tot de limiet parameter. |
| Start         | Kies de ontgrendel- of de vergrendel functie en verlaat de instellingen modus.             |

# 7. RS485 – Modbus terminal interface

Interface parameter - 1 Start bit, 8 Data bit, 1 Stopbit, no parity, 9600 baud

Compatibiliteit – De interface is compatibel met het MODBUS protocol van "*Modicon*". Dit betekent dat alle registers 16Bit zijn. Hogere data types kunnen worden gerealiseerd door verschillende registers in serie te zetten. Een niet-Modicon-compatibel-modus wordt ook ondersteund. In deze modus heeft elk data type een register welke overeenkomt met de grootte van het data type (het minimum is altijd 16Bit).

(Info: "Modicon" – het bedrijf dat de eerste SPS heeft geproduceerd, nu "Schneider-Electric")

Advies: Toegang tot data types welke bestaan uit diverse registers moeten altijd worden uitgevoerd in één lezen/schrijven actie en **niet** in diverse lezen/schrijven acties!

**Instrument adres** – Gebruik een waarde tussen 1 en 247 als adres. Bij adres 0 kunnen diverse instrumenten gelijktijdig worden geadresseerd (broadcast) als deze functie wordt ondersteund (geen ontvangst voor bijv. de reset van het instrument).

**Transmissie modus** – Het instrument ondersteunt de ASCII-modus (alfanumerieke karakters – hexadecimaal).

| Naam   | Nummer-reeks                                | Geheugen<br>omvang | Aantal registers in<br>Modicon compatibel<br>modus | Aantal registers in<br>niet Modicon<br>compatibel modus |
|--------|---------------------------------------------|--------------------|----------------------------------------------------|---------------------------------------------------------|
| INT08  | -128127                                     | 2 Byte             | 1                                                  | 1                                                       |
| UINT08 | 0255                                        | 2 Byte             | 1                                                  | 1                                                       |
| INT16  | -3276832767                                 | 2 Byte             | 1                                                  | 1                                                       |
| UINT16 | 065535                                      | 2 Byte             | 1                                                  | 1                                                       |
| INT32  | -2147843648<br>2147843647                   | 2 Byte             | 2                                                  | 1                                                       |
| UINT32 | 04294967295                                 | 4 Byte             | 2                                                  | 1                                                       |
| INT64  | -9223372036854775808<br>9223372036854775807 | 8 Byte             | 4                                                  | 1                                                       |
| FLOAT  | ± 3.402823466e±38                           | 4 Byte             | 2                                                  | 1                                                       |

#### Ondersteunde data types:

#### Adres grootte:

| Bereik<br>hex | dec        | Applicatie                                   |
|---------------|------------|----------------------------------------------|
| 0x00000x3FFF  | 016383     | Gereserveerd (niet-Modicon-compatibel-modus) |
| 0x40000x4FFF  | 1638320497 | 16-Bit geheel getal zonder decimalen         |
| 0x50000x5FFF  | 2048024575 | Gereserveerd                                 |
| 0x60000x6FFF  | 2457628671 | 32-Bit geheel getal zonder decimalen         |
| 0x70000x7FFF  | 2867232767 | 32-Bit float                                 |
| 0x80000xFFFF  | 3276865535 | Gereserveerd                                 |

# Ondersteunde functie codes:

| Code | Je Functie Commentaar    |                                                          |  |
|------|--------------------------|----------------------------------------------------------|--|
| 0x03 | READ HOLDING REGISTERS   | bijv. uitlezen van meetwaarden en alarm status           |  |
| 0x04 | READ INPUT REGISTER      | Idem als functie code 0x03                               |  |
| 0x08 | DIAGNOSTICS              | Instrument diagnose                                      |  |
| 0x10 | WRITE MULTIPLE REGISTERS | bijv. stuur meetwaarden en alarm status naar het display |  |

# **Register omschrijving:**

| Adres bereik 0x40000x4FFF – 16 Bit register |        |                  |                       |                             |                                                                     |  |  |
|---------------------------------------------|--------|------------------|-----------------------|-----------------------------|---------------------------------------------------------------------|--|--|
| Naam                                        | Index  | Toegang<br>modus | Min/Max-<br>Data type | Commentaar                  |                                                                     |  |  |
| Gauge hoofd<br>keuze-<br>schakelaar         | 0x4400 | r/w              | 065535<br>UNIT16      | Door gebruiker de           | finieerde identificatie                                             |  |  |
| Alarm status                                | 0x4500 | r/w              | 065535<br>UNIT16      | <b>Bit</b><br>0<br>1<br>215 | <b>Function</b><br>Alarm 1 actief<br>Alarm 2 actief<br>gereserveerd |  |  |

**Advies:** Het display bereik is gelimiteerd van -1999 tot 9999. Een meting van -2000 of 10.000 signaleert een onderschrijding of overschrijding van het meetbereik.

| Adres bereik 0x60000x6FFF – 32 Bit register |        |                 |                       |                                                                              |  |  |
|---------------------------------------------|--------|-----------------|-----------------------|------------------------------------------------------------------------------|--|--|
| Naam                                        | Index  | Toegang<br>mode | Min/Max-<br>Data type | Commentaar                                                                   |  |  |
| Time-stamp<br>Low-Word                      | 0x6000 | r/w             | 065535<br>UINT32      | Update na iedere meting.<br>Resolutie 10ms, overflow naar nul na<br>een uur. |  |  |
| Time-stamp<br>High-Word                     | 0x6001 |                 |                       |                                                                              |  |  |
| Field value<br>Low-Word                     | 0x6002 | r/-             | 04294967295<br>UINT32 | Huidige te meten grootheid niet geschaald.                                   |  |  |
| Field value<br>High-Word                    | 0x6003 |                 |                       |                                                                              |  |  |
| Process value<br>Low-Word                   | 0x6004 | r/w             | -20000100000<br>INT32 | Huidige te meten grootheid wel geschaald.                                    |  |  |
| Process value<br>High-Word                  | 0x6005 |                 |                       |                                                                              |  |  |
| Process value-Min<br>Low-Word               | 0x6006 | r/w             | -20000100000<br>INT32 | Kleinst plaatsgevonden meting.                                               |  |  |
| Process value-Min<br>High-Word              | 0x6007 |                 |                       |                                                                              |  |  |

| Adres bereik 0x6000…0x6FFF – 32 Bit register |           |                  |                           |                                                                              |  |  |
|----------------------------------------------|-----------|------------------|---------------------------|------------------------------------------------------------------------------|--|--|
| Naam                                         | Index     | Toegang<br>modus | Min/Max-<br>Data type     | Commentaar                                                                   |  |  |
| Process value<br>Max - Low-Word              | 0x6008    | r/w              | r/w -20000100000<br>INT32 | Hoogst plaatsgevonden meting.                                                |  |  |
| Process value<br>Max - High-Word             | 0x6009    |                  |                           |                                                                              |  |  |
| Threshold alarm1<br>Low-Word                 | 0x6500    | r/w              | -1999999999<br>INT32      |                                                                              |  |  |
| Threshold alarm1<br>High-Word                | 0x6501    |                  |                           |                                                                              |  |  |
| Threshold alarm2<br>Low-Word                 | 0x6502    | r/w              | -1999999999<br>INT32      |                                                                              |  |  |
| Threshold alarm2<br>High-Word                | 0x6503    |                  |                           |                                                                              |  |  |
| Threshold alarm8<br>High-Word                | 0x650F    |                  |                           |                                                                              |  |  |
|                                              |           |                  |                           |                                                                              |  |  |
| Adres bereik 0x7000                          | )0x7FFF · | - 32 Bit float   | register                  |                                                                              |  |  |
| Naam                                         | Index     | Toegang<br>modus | Min/Max-<br>Data type     | Commentaar                                                                   |  |  |
| Time-stamp<br>Low-Word                       | 0x7000    | r/-              | 035999<br>FLOAT           | Update na iedere meting.<br>Resolutie 10ms, overflow naar nul na<br>een uur. |  |  |
| Time-stamp<br>High-Word                      | 0x7001    |                  |                           |                                                                              |  |  |
| Process value<br>Low-Word                    | 0x7004    | r/-              | -20000100000<br>FLOAT     | Huidige te meten grootheid wel geschaald.                                    |  |  |
| Process value<br>High-Word                   | 0x7005    |                  |                           |                                                                              |  |  |
| Process value Min<br>Low-Word                | 0x7006    | r/-              | -20000100000<br>FLOAT     | Kleinst plaatsgevonden meting.                                               |  |  |
| Process value Min<br>High-Word               | 0x7007    |                  |                           |                                                                              |  |  |
| Process value<br>Max - Low-Word              | 0x7008    | r/w              | -20000100000<br>FLOAT     | Hoogst plaatsgevonden meting.                                                |  |  |
| Process value<br>Max - High-Word             | 0x7009    |                  |                           |                                                                              |  |  |
| Process value Diff<br>High-Word              | 0x6015    |                  |                           |                                                                              |  |  |

# **Protocol**

## Algemeen telegram formulier:

### MODBUS-ASCII

| Start       | Instrum. adres | Functie     | Data            | LRC-waarde  | Eind   |
|-------------|----------------|-------------|-----------------|-------------|--------|
| <b>'</b> :' | -128127        | 2 karakters | n x 2 karakters | 2 karakters | ,/r/nʻ |

Info: In ASCII-modus wordt een byte weergegeven met 2 karakters in hexadecimale code ('00...FF').

### Telegram formulier:

#### Functie 0x03 (lees register) - Verzoek

| Adres | Functie | Data                         |          | Controlesom |          |          |          |
|-------|---------|------------------------------|----------|-------------|----------|----------|----------|
|       |         | Start adres Aantal registers |          |             |          |          |          |
|       |         | HogeByte                     | LageByte | HogeByte    | LageByte | LageByte | HogeByte |
| 0xnn  | 0x03    | 0xnn                         | 0xnn     | 0xnn        | 0xnn     | 0xnn     | 0xnn     |

#### Functie 0x03 (lees register) - Antwoord

| Adres | Functie                                    | Data                                   | Controlesom |                     |  |               |               |               |               |
|-------|--------------------------------------------|----------------------------------------|-------------|---------------------|--|---------------|---------------|---------------|---------------|
|       |                                            | Aantal bytes Register n+0 Register n+X |             |                     |  |               |               |               |               |
|       | nn = aantal<br>Registers x 2<br>-Byte Byte |                                        |             |                     |  | Hoge<br>-Byte | Lage-<br>Byte | Lage-<br>Byte | Hoge-<br>Byte |
| 0xnn  | 0x03                                       | 0xnn                                   | 0xnn        | 0xnn 0xnn 0xnn 0xnn |  |               |               |               | 0xnn          |

## Functie 0x10 (schrijf register) - Verzoek

| Adres | Func<br>-tie | Data  | Data   |                          |               |               |  |               |               |               |               |
|-------|--------------|-------|--------|--------------------------|---------------|---------------|--|---------------|---------------|---------------|---------------|
|       |              | Start | Aantal | Aantal<br>Bytes-         | Register n+0  |               |  | Register n+X  |               |               |               |
|       |              |       |        | Aantal<br>register<br>x2 | Hoge-<br>Byte | Lage-<br>Byte |  | Hoge-<br>Byte | Lage-<br>Byte | Lage-<br>Byte | Hoge-<br>Byte |
| 0xnn  | 0x03         | 0xnn  | 0xnn   | 0xnn                     | 0xnn          | 0xnn          |  | 0xnn          | 0xnn          | 0xnn          | 0xnn          |

### Functie 0x03 (lees register) - Verzoek

| Adres | Functie | Data                         |          | Controlesom |          |          |          |
|-------|---------|------------------------------|----------|-------------|----------|----------|----------|
|       |         | Start adres Aantal registers |          |             |          |          |          |
|       |         | HogeByte                     | LageByte | HogeByte    | LageByte | LageByte | HogeByte |
| 0xnn  | 0x10    | 0xnn                         | 0xnn     | 0xnn        | 0xnn     | 0xnn     | 0xnn     |

### Telegram-voorbeeld:

#### Lezen van een 32-Bit waarde

MODBUS instrument adres 1, register index 0x6000, nummer register 2, retour waarde 250000 (0x0003D090)

#### Protocol: MODBUS-ASCII

#### Verzoek (Request)

| Start       | Start Functie Data            |      |                 |      |             |      | Controlesom |      | Eind |      |     |     |    |    |
|-------------|-------------------------------|------|-----------------|------|-------------|------|-------------|------|------|------|-----|-----|----|----|
| Start adres |                               | dres | Register nummer |      |             | ımer |             |      |      |      |     |     |    |    |
|             | Hoge-Byte                     |      | Lage-Byte       |      | Hoge-Byte L |      | Lage-Byte   |      |      |      |     |     |    |    |
| '.'         | '0'                           | '3'  | '6'             | '0'  | '0'         | '0'  | '0'         | '0'  | '0'  | '2'  | 'n' | 'n' | CR | LF |
| 0x3A        | 0x30 0x33 0x36 0x30 0x30 0x30 |      | 0x30            | 0x30 | 0x30 0x32   |      | 0xnn        | 0xnn | 0x0D | 0x0A |     |     |    |    |

#### Reactie (Response)

|               |       |        | Data     |            |                    |          |                    |          |          |             |             | Controlesom |      | Eind |      |      |
|---------------|-------|--------|----------|------------|--------------------|----------|--------------------|----------|----------|-------------|-------------|-------------|------|------|------|------|
| Start Functie |       | Aantal |          | Laag-Woord |                    |          | Hoog-Woord         |          |          |             |             |             |      |      |      |      |
|               | bytes |        |          |            | Hoge-Byte LageByte |          | Hoge-Byte LageByte |          | Byte     |             |             |             |      |      |      |      |
|               | '0'   | '3'    | '0'      | '4'        | 'D'                | '0'      | '9 <b>'</b>        | '0'      | '0'      | ' <b>0'</b> | '0 <b>'</b> | '3'         | 'n'  | 'n'  | CR   | LF   |
| 0x3A          | 0x30  | 0x33   | 0x<br>30 | 0x<br>34   | 0x<br>44           | 0x<br>30 | 0x<br>39           | 0x<br>30 | 0x<br>30 | 0x<br>30    | 0x<br>30    | 0x<br>33    | 0xnn | 0xnn | 0x0D | 0x0A |

**Advies:** Bedenk dat in Modicon-compatibel-modus de Hoge-Byte van de 16Bit waarde van register adressen register waarde (index), register nummer en register contents als eerste worden verstuurd. Dit in contrast met 32Bit waarden waar het Lage-Woord als eerste wordt verstuurd. Idem voor data type "FLOAT".

#### Error codes:

Het MODBUS-Protocol kent ook een aantal error codes voor speciale gevallen.

| Error code | Omschrijving                                                                      |
|------------|-----------------------------------------------------------------------------------|
| 0x01       | Functie code wordt niet ondersteund                                               |
| 0x02       | Register adres/Register index niet correct                                        |
| 0x03       | Data waarde niet correct (bijv. register nummer of telegram grootte niet correct) |
| 0x04       | Algemene instrument fout (bijv. min/max-waarde overschreden)                      |

Als de controlesom fout is, zal het instrument geen verzoek beantwoorden. Dit gedrag zal aan de andere kant een timeout genereren.

#### Response – error telegram

| Adres | Functie | Error nummer | Controlesom         |      |  |
|-------|---------|--------------|---------------------|------|--|
|       |         |              | Lage-Byte Hoge-Byte |      |  |
| 0x01  | 0x83    | 0x04         | 0xnn                | 0xnn |  |

# Instrument diagnose

## **Diagnose functies**

| Subfunctie | Data   | Omschrijving                                                                                                    |
|------------|--------|----------------------------------------------------------------------------------------------------|
| 0x0000     | 0x0000 | Beantwoordt met gelijke data (Echo functie – connectie test)                                                        |
| 0x0001     | 0x0000 | Start instrument initialisatie                                                                                      |
|            | 0x0001 | Start instrument reset                                                                                              |
| 0x0002     | 0x0000 | Oproepen van inhoud van diagnostische register (zie onder)                                                          |
| 0x000A     | 0x0000 | Zet alle error tellers op nul en zet diagnostisch register aan                                                      |
| 0x000B     | 0x0000 | Oproepen van de tellerwaarde voor elk ontvang verzoek 0x000C                                                        |
| 0x000C     | 0x0000 | Oproepen van de tellerwaarde voor elk ontvang verzoek met controlesom error                                         |
| 0x000D     | 0x0000 | Oproepen van de tellerwaarde voor elk verzonden error antwoord                                                      |
| 0x000E     | 0x0000 | Oproepen van de tellerwaarde voor elk ontvang verzoek met instrument<br>adres of instrument adres "nul" (broadcast) |
| 0x000F     | 0x0000 | Oproepen van de tellerwaarde voor elk ontvang verzoek met instrument adres nul (broadcast)                          |
| 0x0010     | 0x0000 | Idem als subfunctie 0x000D                                                                                          |
| 0x0012     | 0x0000 | Oproepen van de tellerwaarde voor ontstane overflows van de buffer amp.                                             |
| 0x0014     | 0x0000 | Zet de teller waarde op nul voor ontstane overflows van de buffer amp.                                              |

### Verzoek / Antwoord (Response) - Diagnostische functie

| Adres | Functie | Data       |          | Controlesom |          |          |          |  |
|-------|---------|------------|----------|-------------|----------|----------|----------|--|
|       |         | Subfunctie | tie Data |             |          |          |          |  |
|       |         | HogeByte   | LageByte | HogeByte    | LageByte | LageByte | HogeByte |  |
| 0x01  | 0x08    | 0x00       | 0x00     | 0x00        | 0x00     | 0xnn     | 0xnn     |  |

#### **Diagnostisch register**

| Bit nummer | Omschrijving |
|------------|--------------|
| 015        | gereserveerd |
|            |              |
|            |              |
|            |              |

Advies: De Bits in het diagnostisch register blijven zolang actief totdat ze worden terguggezet door verzenden van de subfunctie 0x000A.

# 8. Reset naar standaard instellingen (fabrieksinstellingen)

Om het apparaat in een gedefinieerde begintoestand terug te zetten kunt u gebruik maken van de mogelijkheid het instrument te resetten naar de standaardwaarden (fabrieksinstellingen).

Ga als volgt te werk:

Schakel de voedingsspanning van het instrument uit. Druk op de **[P]**-toets en hou deze ingedrukt terwijl u de voedingsspanning weer inschakelt. Hou de **[P]-toets** ingedrukt totdat "PEDAK 123-C2" en de software versie in het display verschijnen. In het display verschijnt vervolgens "Reset config".

Er zijn nu twee mogelijkheden:

"YES", standaard waarden worden geladen en gebruikt. Het instrument is gereset zoals geleverd.

"**No**", error indicaties, welke zijn verschenen tijdens tijdelijk disfunctioneren van het instrument kunnnen hier worden bevestigd. Het instrument functioneert met klantspecifieke data.

#### ATTENTIE! Alle klantspecifieke data gaat verloren!!

# 9. Technische gegevens

ľ

| Behuizing         |                    |                                  |                    |                      |  |  |  |  |  |  |
|-------------------|--------------------|----------------------------------|--------------------|----------------------|--|--|--|--|--|--|
| Afmetingen        | Montage plaat 12   | 20x120x41 mm (BxH                | HxD) incl. plug-in | aansluitblokken      |  |  |  |  |  |  |
| Materiaal         | Aluminium front (  | Aluminium front (2 mm)           |                    |                      |  |  |  |  |  |  |
| Afmeting          | Inbouwdoos 107     | Inbouwdoos 107x107x53 mm (BxHxD) |                    |                      |  |  |  |  |  |  |
| Materiaal         | Plastic            | Plastic                          |                    |                      |  |  |  |  |  |  |
| Bevestiging       | Schroeven (inbo    | uwdoos), fixeer bou              | ten (montage plaa  | at)                  |  |  |  |  |  |  |
| Beschermklasse    | IP65 (front), IP00 | 0 (achterzijde), bij p           | professionele mor  | ntage                |  |  |  |  |  |  |
| Connectie         | Afneembare aan     | sluitblokken; wire-cr            | oss sectie tot ma  | x. 1.5 mm²           |  |  |  |  |  |  |
| Display           | · · ·              |                                  |                    |                      |  |  |  |  |  |  |
| Achtergrond kleur | Selecteerbaar: R   | ood, Groen, Blauw,               | Wit, Geel, Petrol  |                      |  |  |  |  |  |  |
| LCD karakters     | Zwart              |                                  |                    |                      |  |  |  |  |  |  |
| Display bereik    | -1999 tot 9999     |                                  |                    |                      |  |  |  |  |  |  |
| Schakelpunten     | Instelbare kleurv  | erandering                       |                    |                      |  |  |  |  |  |  |
| Overschrijding    | Pijlen ↑↑↑↑        |                                  |                    |                      |  |  |  |  |  |  |
| Onderschrijding   | Pijlen ↓↓↓↓        |                                  |                    |                      |  |  |  |  |  |  |
| Display tijd      | 0.1 tot 2 seconde  | en                               |                    |                      |  |  |  |  |  |  |
| Signaal           | Meetbereik         | Meetspanne                       | Resolutie          | Interne<br>weerstand |  |  |  |  |  |  |
| Spanning          | 010 V              | 012 V                            | ≥ 14 bit           | Ri > 100 kΩ          |  |  |  |  |  |  |
| Spanning          | 02 V               | 02,2 V                           | ≥ 14 bit           | Ri ≥ 10 kΩ           |  |  |  |  |  |  |
| Spanning          | 01 V               | 01,1 V                           | ≥ 14 bit           | Ri ≥ 10 kΩ           |  |  |  |  |  |  |
| Spanning          | 050 mV             | 055 mV                           |                    | Ri ≥ 10 kΩ           |  |  |  |  |  |  |
| Stroom            | 420 mA             | 122 mA                           |                    | Ri = ~125 Ω          |  |  |  |  |  |  |
| Stroom            | 020 mA             | 022 mA                           |                    | Ri = ~125 Ω          |  |  |  |  |  |  |
| Pt100-3-draads    | -50200°C           | -58392°F                         | 0,1°C / 0,1°F      |                      |  |  |  |  |  |  |
| Pt100-3-draads    | -200850°C          | -3281562°F                       | 1°C / 1°F          |                      |  |  |  |  |  |  |
| Pt1000-2-draads   | -200850°C          | -3281562°F                       | 1°C / 1°F          |                      |  |  |  |  |  |  |
| Thermo K          | -2701350°C         | -4542462°F                       | 1°C / 1°F          |                      |  |  |  |  |  |  |
| Thermo S          | -501750°C          | -3283182°F                       | 1°C / 1°F          |                      |  |  |  |  |  |  |
| Thermo N          | -2701300°C         | -4542372°F                       | 1°C / 1°F          |                      |  |  |  |  |  |  |
| Thermo J          | -170950°C          | -2741742°F                       | 1°C / 1°F          |                      |  |  |  |  |  |  |
| Thermo T          | -270400°C          | -454752°F                        | 1°C / 1°F          |                      |  |  |  |  |  |  |
| Thermo R          | -501768°C          | -583214°F                        | 1°C / 1°F          |                      |  |  |  |  |  |  |
| Thermo B          | 801820°C           | 1763308°F                        | 1°C / 1°F          |                      |  |  |  |  |  |  |
| Thermo E          | -2701000°C         | -4541832°F                       | 1°C / 1 °F         |                      |  |  |  |  |  |  |
| Thermo L          | -200900°C          | -3281652°F                       | 1°C / 1 °F         |                      |  |  |  |  |  |  |
| Frequentie        | 010 kHz            | 010 kHz                          | 0.001 Hz ±1        |                      |  |  |  |  |  |  |

| Signaal                    | Meetbereik                                                           |                     | м           | Meetbereik R                      |             | Resolutie                    |  |
|----------------------------|----------------------------------------------------------------------|---------------------|-------------|-----------------------------------|-------------|------------------------------|--|
| NPN                        | 03 kHz                                                               |                     | 0.          | 3 kHz                             | 0.001 Hz ±1 |                              |  |
| PNP                        | 01 kHz                                                               |                     | 0.          | 1 kHz                             | 0.001 Hz    |                              |  |
| Rotatie snelheid           | 09999 1/min                                                          |                     | 09999 1/min |                                   | 0.0         | 0.001 1/min                  |  |
| Teller                     | 09999 (Prescaler tot 1000)                                           |                     |             |                                   |             |                              |  |
| Pulse ingang               | TTL                                                                  | HTL/PN              | P           | NPN                               |             | Namur                        |  |
|                            | Low <2 V,<br>High >3 V                                               | Low <6 \<br>High >8 | V,<br>V     | Low <0.8 V,<br>High via weerstand |             | Low <1.5 mA,<br>High >2.5 mA |  |
| Reset ingang               | Actief <0.8 V                                                        |                     |             |                                   |             |                              |  |
| Digitale ingang            | < 6 V Low en > 18 V High max. 30 VDC galvanisch gescheiden           |                     |             |                                   |             |                              |  |
| Meet error                 |                                                                      |                     |             |                                   |             |                              |  |
| Standaard                  | 0.2% van het meetbereik ± 1 Digit                                    |                     |             |                                   |             |                              |  |
| Pt100/Pt1000               | 0.5% van het meetbereik ± 1 Digit                                    |                     |             |                                   |             |                              |  |
| Thermokoppel               | 0.3% van het meetbereik ± 1 Digit                                    |                     |             |                                   |             |                              |  |
| Nauwkeurigheid             |                                                                      |                     |             |                                   |             |                              |  |
| Referentie junctie         | ± 1°C                                                                |                     |             |                                   |             |                              |  |
| Verloop van de temperatuur | 100 ppm / K                                                          |                     |             |                                   |             |                              |  |
| Meettijd                   | 0.01 tot 2 seconden                                                  |                     |             |                                   |             |                              |  |
| Meetratio                  | Ongeveer 1/s bij thermokoppel, ongeveer 100/s bij standaard signalen |                     |             |                                   |             |                              |  |
| Meetprincipe               | U/F-omvormer                                                         |                     |             |                                   |             |                              |  |
| Resolutie                  | Ongeveer 14 Bit bij 1s meettijd                                      |                     |             |                                   |             |                              |  |
| Uitgang                    | 2 PhotoMos-maak-contacten, max. 30 VDC / 0.6 A                       |                     |             |                                   |             |                              |  |
| Zoemer                     | Signaal transmitter als alarm indicatie                              |                     |             |                                   |             |                              |  |
| Interface                  | Configuratie interface RS485 Modbus-Protocoll                        |                     |             |                                   |             |                              |  |
| Voedingsspanning           | 24 VDC/AC ± 20% niet galvanisch gescheiden, max. 3 VA                |                     |             |                                   |             |                              |  |
| Geheugen                   | EEPROM                                                               |                     |             |                                   |             |                              |  |
| Data levensduur            | ≥ 100 jaar bij 25°C                                                  |                     |             |                                   |             |                              |  |
| Omgevingscondities         |                                                                      |                     |             |                                   |             |                              |  |
| Bedrijfstemperatuur        | 0°C+50°C                                                             |                     |             |                                   |             |                              |  |
| Opslag temperatuur         | -30°C+70°C                                                           |                     |             |                                   |             |                              |  |
| Weersbestendigheid         | Relatieve luchtvocht 5-90% bij een jaargemiddelde zonder dauw        |                     |             |                                   |             |                              |  |
| Hoogte                     | Tot max. 2000 m                                                      |                     |             |                                   |             |                              |  |
| EMV                        | EN 61326                                                             |                     |             |                                   |             |                              |  |
| CE-identificatie           | Volgens richtlijn 2004/108/EG                                        |                     |             |                                   |             |                              |  |
| Veiligheidsnorm            | Volgens laagspanningsrichtlijn 2006/95/EG, EN 61010; EN 60664-1      |                     |             |                                   |             |                              |  |

# 10. Veiligheidsaanbevelingen

Lees de volgende veiligheidsaanbevelingen en de montagevoorschriften *hoofdstuk* 2 vóór installatie en bewaar deze handleiding voor toekomstig gebruik.

# Correct gebruik

De **PEDAK-123-2C** is ontworpen voor evaluatie en weergave van sensorsignalen.

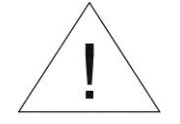

Gevaar! Onzorgvuldig gebruik of incorrecte bediening kan leiden tot persoonlijk letsel en /of schade aan apparatuur.

# Controle van het instrument

De paneelmeters zijn gecontroleerd voor verzending en worden in perfecte conditie verstuurd. Bij visuele schade raden we aan de verpakking te contoleren. Informeer uw leverancier direct over deze schade.

## Installatie

De **PEDAK-123-2C** moet worden geïnstalleerd door een gekwalificeerd specialist (bijv. met een diploma in industriële elektronica).

# Opmerkingen voor installatie

- Er mogen geen magnetische of elektrische velden in de nabijheid van het apparaat aanwezig zijn, bijvoorbeeld: transformatoren, mobiele telefoons of elektrostatische ontlading.
- De zekering van de voedingsspanning mag niet hoger zijn dan een 6A N.B. zekering.
- Installeer geen **inductieve gebruikers** (relais, magneetkleppen enz.) in de buurt van het instrument en **onderdruk** elke vorm van interferentie met behulp van RC vonk onderdrukker combinaties of free-wheeling diodes.
- Houd ingang, uitgang en voeding gescheiden van elkaar en leg ze niet parallell aan elkaar. Positioneer "toevoer" en "afvoerleidingen" naast elkaar. Waar mogelijk gebruik twisted pair. zodat het beste meetresultaat kan worden bereikt.
- Gebruik afgeschermde en getwiste sensor bedrading. Leg geen stroomvoerende leidingen in de nabijheid. Sluit **de afscherming aan een kant** aan op een geschikte aarding (doorgaans signal ground).
- Het instrument is niet geschikt voor montage in ATEX omgeving.
- ledere elektrische aansluiting welke afwijkt van het aansluischema kan leiden tot een voor de mens gevaarlijke situatie en/of beschadeging van apparatuur.
- De aansluitblokken zijn onderdeel van de service. Elektrostatische ontlading moet hier worden vermeden. Attentie! Hoge voltages kunnen leiden tot gevaarlijke elektrische schokken.
- Galvanisch gescheiden potentialen binnen een complex moeten op een geschikt punt worden geplaatst (doorgaans massa of machine aarding). Zo kan een lagere storingsgevoeligheid worden bereikt en gevaarlijke potentialen, welke door leidingen of verkeerde montage kunnen ontstaan, kunnen worden vermeden.

# 11. Foutoplossingen

|    | Error omschrijving                                                                 | Maatregelen                                                                                                    |  |  |  |  |
|----|------------------------------------------------------------------------------------|----------------------------------------------------------------------------------------------------|--|--|--|--|
| 1. | Het instrument geeft<br>continu een overflow.<br>↑↑↑↑                              | <ul> <li>De ingang heeft een zeer hoge meting, controleer het meetcircuit.</li> <li>Het meetbereik van 9999 respectievelijk het ingestelde meetbereik is<br/>overschreden; controleer de ondersteuningspunten of het geselecteerde<br/>ingang type en het signaal bereik.</li> </ul>                                                                                                    |  |  |  |  |
|    |                                                                                    | Niet alle geactiveerde ondersteuningspunten zijn ingesteld. Controleer<br>of de relevante parameters goed zijn ingesteld.                                                                                                    |  |  |  |  |
| 2. | Het instrument geeft continu een underflow.                                        | <ul> <li>De ingang heeft een zeer kleine meting, controleer het meetcircuit.</li> <li>Het meetbereik van -1999 respectievelijk het ingestelde meetbereik is<br/>onderschreden, controleer de instellingen.</li> <li>Niet alle geactiveerde ondersteuningspunten zijn ingesteld. Controleer</li> </ul>                                                                                                    |  |  |  |  |
|    | $\downarrow\downarrow\downarrow\downarrow\downarrow$                               | of de relevante parameters goed zijn ingesteld.                                                                                                    |  |  |  |  |
| 3. | In het display staat " <b>Lbrk</b> ".                                              | <ul> <li>Controleer of het juiste ingang type is geselecteerd. Alleen<br/>temperatuurmetingen en 4-20 mA geven deze foutindicatie.</li> <li>Controleer de aansluitingen op contactfouten of foutieve montage.</li> </ul>                                                                                                    |  |  |  |  |
| 4. | In het display staat " <b>HELP</b> "                                               | <ul> <li>Het instrument detecteert een fout in het configuratie geheugen, Zet het<br/>instrument terug naar fabrieksinstellingen en stel het instrument<br/>opnieuw in op de gewenste waarden.</li> </ul>                                                                                                    |  |  |  |  |
| 5. | Parameter voor het<br>regelen van de ingang is<br>niet beschikbaar.                | <ul> <li>De programmeervergrendeling is geactiveerd.</li> <li>Voer de correcte code in.</li> </ul>                                                                                                    |  |  |  |  |
| 6. | Configuratie error                                                                 | <ul> <li>De configuratie van het instrument is beveiligd door een controlesom, welke wordt uitgevoerd tijdens start of return vanuit "Settings". Als een fout is gedetecteerd in de gebruikersinstellingen, verschijnt "Config error" in het bovenste display venster en de alarmen schakelen terug naar de veilige status. Het is wel nog steeds mogelijk een reset naar standaard instellingen uit te voeren.</li> <li>Het ingangsbereik geeft "Reset settings" of "Restart system" als optie. Bij "Restart system" probeert het instrument een restart te doen. In geval van "Reset setting" worden de gebruikersinstellingen terug gezet naar de</li> </ul> |  |  |  |  |
|    |                                                                                    | standaard waarden. Als ook dit fout is verschijnt, "Systeme error".                                                                                                    |  |  |  |  |
| 7. | Het display reageert niet zoals verwacht.                                          | • Als u niet zeker weet of het instrument al eerder is gebruikt zet het instrument dan terug naar de fabrieksinstellingen zoals beschreven in <i>hoofdstuk 8.</i>                                                                                                    |  |  |  |  |
| 8. | Er zijn hoge constante<br>fouten als indicatie tijdens<br>een thermokoppel meting. | <ul> <li>Verwijder sterke warmte/koude bronnen uit de directe omgeving van het apparaat.</li> <li>Reduceer de schakelwaarde van het relais-schakelpunt bij voorkeur onder de 10 mA omdat hogere schakelstromen kunnen leiden tot een lokale opwarming en dus een grotere fout bij de referentie junctie.</li> <li>Als deze fouten continu optreden tijdens gebruik corrigeer de referentie junctie meting via de offset.</li> </ul>                                                                                                    |  |  |  |  |